Тренинговый Центр Анфисы Бреус "Вдохновение"

Пошаговые инструкции по управлению и ведению блога на WordPress

# Урок №39

Тема: Как сделать рассылку по емайл адресам занесенным в таблицу Google.

#### Вопросы

- Вход в Таблицы Гугл
- Подготовка базы адресов в Таблице Гугл
- Установка дополнения «Yet Another Mail Merge»
- Настройка готового письма-шаблона для рассылки
- Редактирование письма-шаблона для рассылки
- Вставки-переменные в письме
- Отправка письма
- Как создать список адресов в Таблице с помощью Контактов

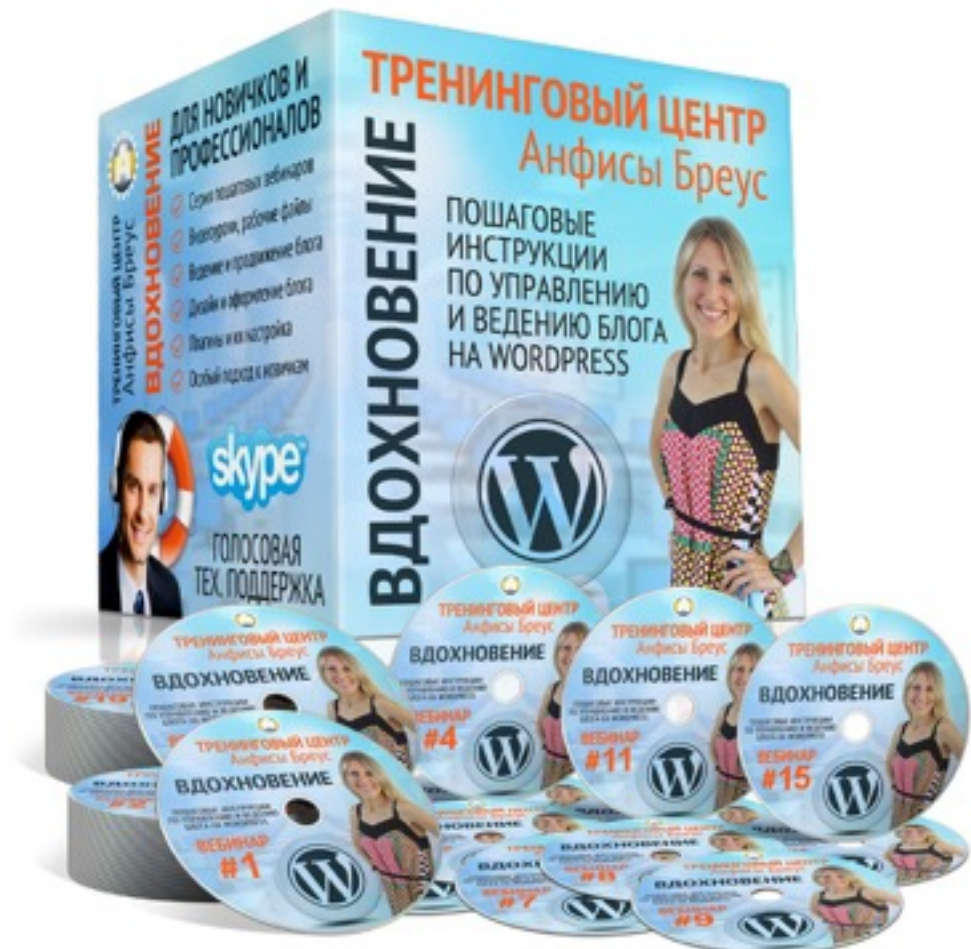

#### Вход в Таблицы Гугл

#### Войти в Гугл аккаунт

- 1. Зайти на сайт google.com
- 2. Нажать на кнопку справа «Войти»

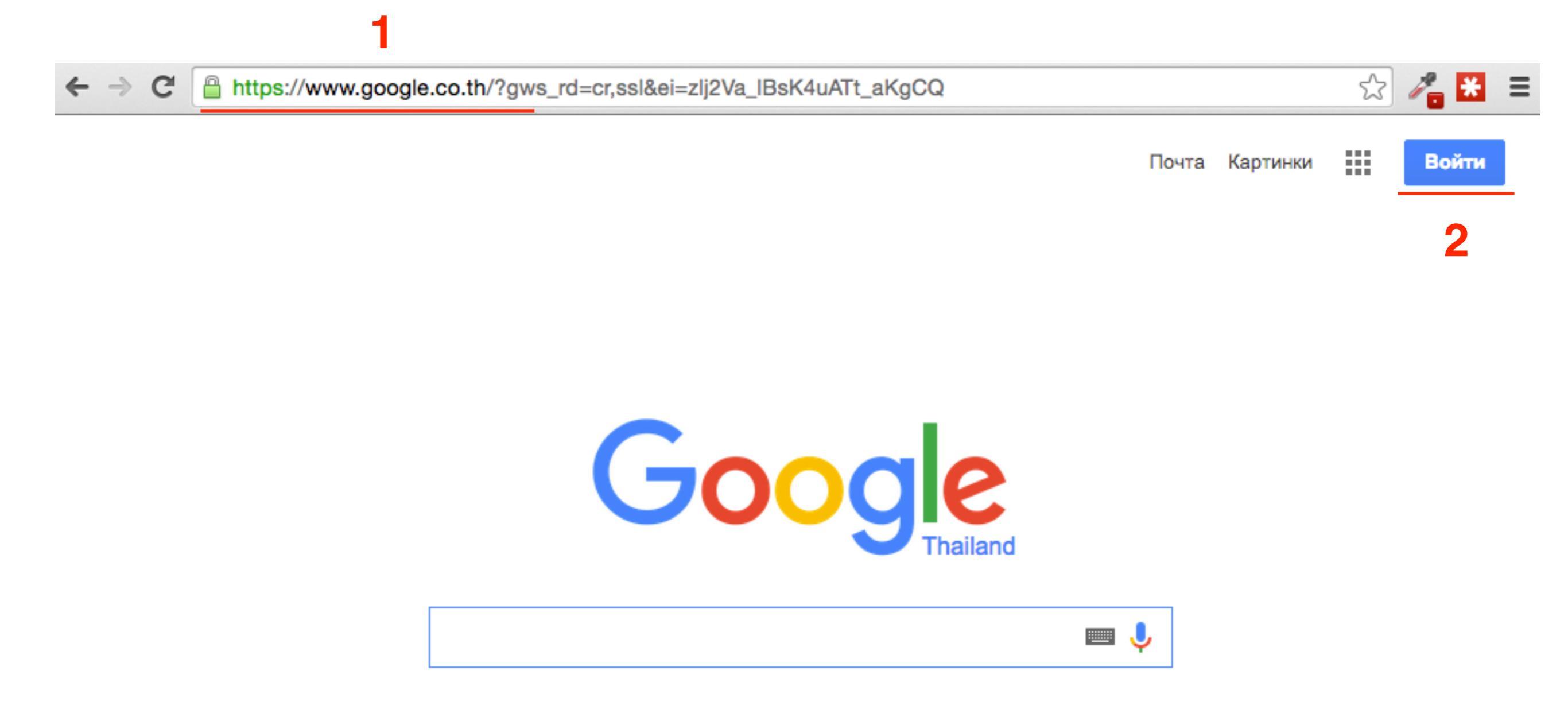

- 1. Войти под своим логином и паролем в Гугл аккаунт
- 2. Нажать на кнопку «Войти»

#### Войти в Гугл аккаунт

#### Google

#### Один аккаунт. Весь мир Google!

Войдите, используя аккаунт Google

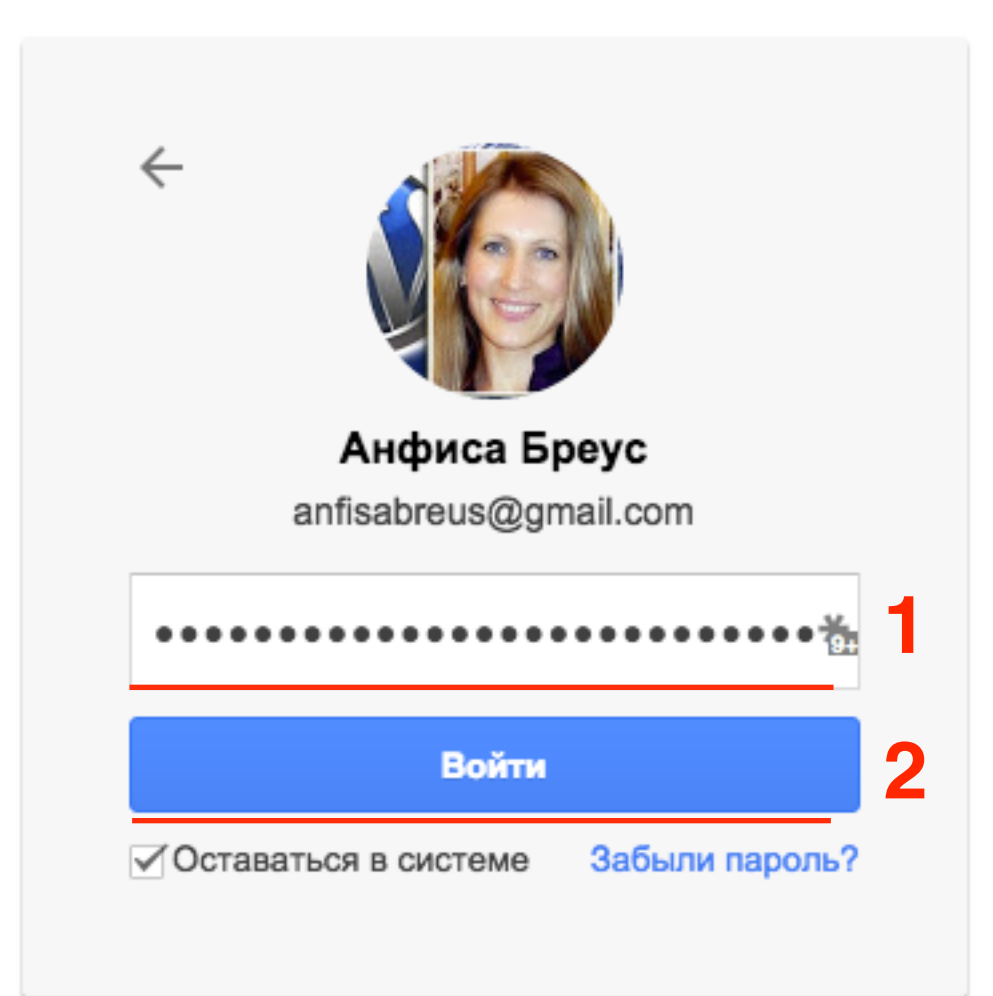

- 1. Зайти на сайт <u>google.com</u> и Справа вверху нажать на значок «**Сетку**»
- 2. В появившемся блоке внизу нажать на «Еще»
- 3. Выбрать программу «Документы»

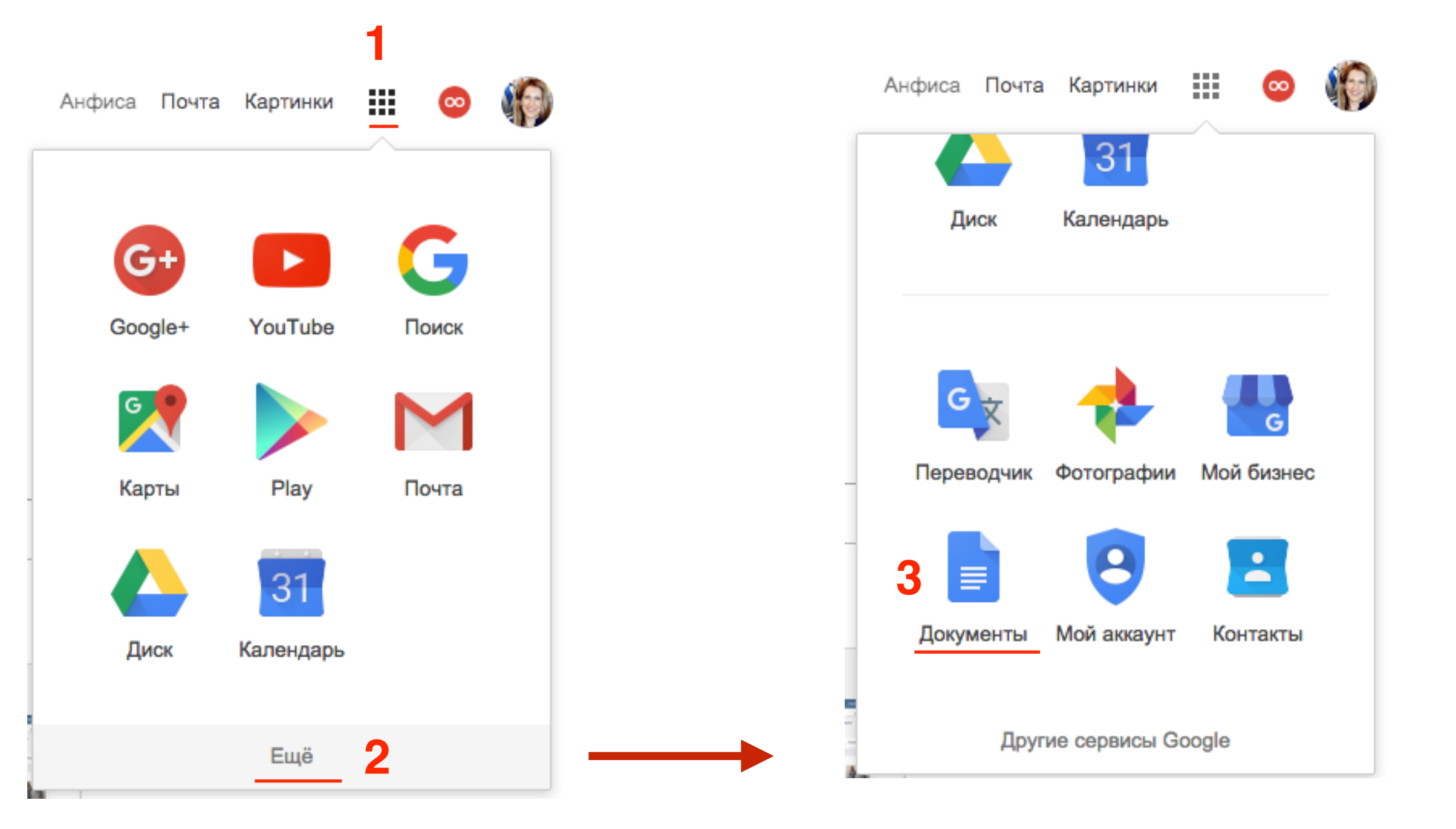

- 1. Слева вверху нажать на иконку «Список»
- 2. Из выпавшего списка выбрать программу «Таблицы»

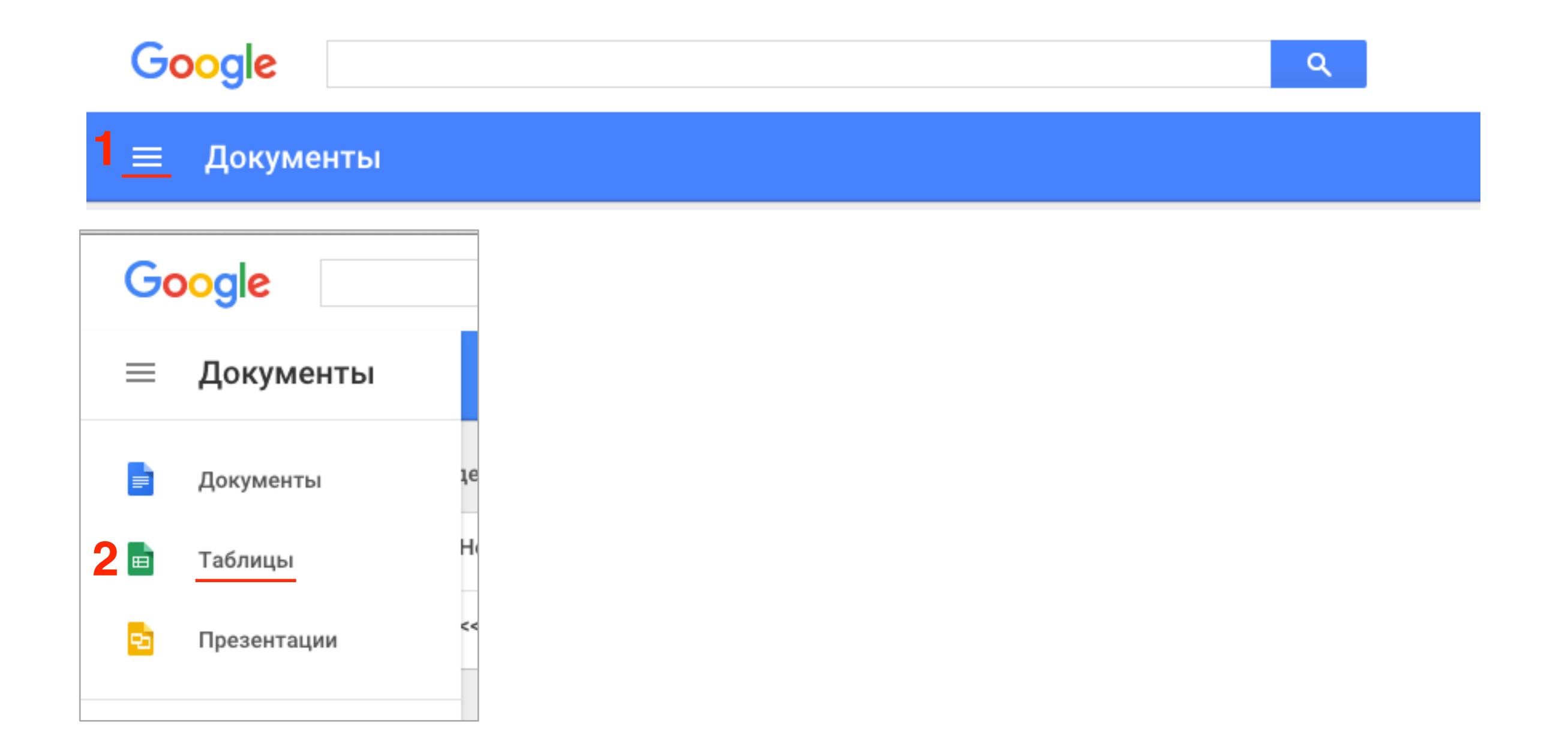

 В списке таблиц выбираем таблицу, где собраны емайл адреса и имена с формы обратной связи (вебинар №38). Открыть эту таблицу.

| Таблицы |      |                            |                   |                 |         |  |
|---------|------|----------------------------|-------------------|-----------------|---------|--|
|         | Cerc | одня                       | Владелец: кто уго | однојо удате пр | осмотра |  |
| 1       | ■    | Контактная форма (Ответы)  | я                 | 11:37           |         |  |
|         | ⊞    | Форма регистрации (Ответы) | я                 | 8:37            |         |  |

ÂΖ

| ⊞  | <b>Контактная фор</b><br>Файл Правка Вид | ма (Ответы) ☆ 🔳<br>Вставка Формат Да     | анные Инструменты Ф    | Форма Дополнения Справка       | Все из |
|----|------------------------------------------|------------------------------------------|------------------------|--------------------------------|--------|
|    | ерод∎ р.                                 | % .0 <sub>↓</sub> .0 <u>0</u> 123 - Aria | l - 10 -               | B I ÷ <u>A</u> - ₩ - ⊞ - ∃     | E - E  |
| fx |                                          |                                          |                        |                                |        |
|    | А                                        | В                                        | С                      | D                              | E      |
| 1  | Отметка времени                          | Name                                     | E-Mail                 | Сообщение                      |        |
| 2  | 21.09.2015 10:09:56                      | Анфиса                                   | anfisabreus@gmail.com  | Еще одно тестовое сообщение    |        |
| 3  | 21.09.2015 10:09:56                      | Василий                                  | mlmproekt.ru@gmail.com | Сообщение с формы гугл на бло  | re     |
| 4  | 21.09.2015 10:09:56                      | Ирина                                    | lisa_1977@mail.ru      | Это сообщение отправлено с бло | ora    |
| 5  |                                          |                                          |                        |                                |        |
| 6  |                                          |                                          |                        |                                |        |
| 7  |                                          |                                          |                        |                                |        |

#### Подготовка базы адресов в Таблице Гугл

1. Файл

2. Создать копию

| ▦                                | K<br>Φ | онтактная фор<br>айл Правка Вид                                             | ма (Ответы)<br>Вставка Форма       | ☆∎<br>т Да | анные Инстр   | умен        | нты (            | Форма                              | Допо                              | олнения                           | я Справка                                  | Bce |
|----------------------------------|--------|-----------------------------------------------------------------------------|------------------------------------|------------|---------------|-------------|------------------|------------------------------------|-----------------------------------|-----------------------------------|--------------------------------------------|-----|
|                                  | -      | Совместный досту                                                            | 'n                                 |            |               | 10          | Ŧ                | B Z                                | ÷                                 | A .                               | <b>≫</b> a - ⊞ - [                         | *   |
| <i>f</i> x<br>1<br>2<br>3<br>4   | C      | Создать<br>Открыть<br>Переименовать<br>Создать копию 2<br>Переместить в паг | 1ку                                |            | ►<br>₩O       | mai<br>Igma | l.com<br>ail.com | Сообщ<br>Еще од<br>Сообщ<br>Это со | цение<br>дно те<br>цение<br>общен | D<br>естовое<br>с форм<br>ние отп | сообщение<br>ы гугл на бло<br>равлено с бл | ore |
| 5<br>6<br>7                      |        | Удалить<br>Импорт                                                           |                                    |            |               |             |                  |                                    |                                   |                                   |                                            |     |
| 8<br>9<br>10                     |        | Просмотреть истор<br>Настройки таблици                                      | рию изменений<br>ы                 | ₩+0        | ption+Shift+G |             |                  |                                    |                                   |                                   |                                            |     |
| 11<br>12<br>13<br>14<br>15<br>16 |        | Скачать как<br>Опубликовать в Ин<br>Отправить соавтор<br>Прикрепить к сооб  | нтернете<br>рам<br>щению эл. почты |            | Þ             |             |                  |                                    |                                   |                                   |                                            |     |
| 17<br>18                         | •      | Печать                                                                      |                                    |            | ЖР            | -           |                  |                                    |                                   |                                   |                                            |     |
| 19                               |        |                                                                             |                                    |            |               |             |                  |                                    |                                   |                                   |                                            |     |

- 1. Во всплывшем окне написать название таблицы
- 2. Нажать на кнопку «Ок»

Копирование документа Введите новое название: Рассылка письма Комментарии не будут скопированы в новый документ. Скопировать настройки доступа ×

1. выделить первый столбец => нажать правой кнопкой мыши и из выпадающего списка выбрать «Скрыть столбец»

| Ε  | Рассылн     | ка письма | a 🕁 🖿      | I                |        |     |             |          |             |                |       |
|----|-------------|-----------|------------|------------------|--------|-----|-------------|----------|-------------|----------------|-------|
|    | Файл Пра    | авка Вид  | Вставка    | Формат           | Данные | Ин  | струменты   | Форма    | Дополнен    | ия Справка     | Пос   |
|    |             | р.        | % .00      | <u>0</u> , 123 - | Arial  | Ŧ   | 10 -        | B Z      | <u>₽</u> .  | ♦₀ - ⊞ - 8     | * + - |
| fx | Отметка вре | мени      |            |                  |        |     |             |          |             |                |       |
|    | ٨           |           |            | -                |        |     | С           |          | D           |                |       |
| 1  | Отметка вре | Вырезать  |            |                  |        |     |             | Сообш    | цение       |                |       |
| 2  | 21.09.20    | Копирова  | ТЬ         |                  |        |     | @gmail.com  | Еще о,   | дно тестово | е сообщение    |       |
| 3  | 21.09.20    | Вставить  |            |                  |        |     | ru@gmail.co | rr Сообш | ение с фор  | мы гугл на бло | ге    |
| 4  | 21.09.20    | Специаль  | ная вставк | a                |        |     | )mail.ru    | Это со   | общение от  | правлено с бл  | ога   |
| 5  |             | 0.004.000 |            | -                |        | _   |             |          |             |                |       |
| 6  |             | Вставить  | слева: 1   |                  |        |     |             |          |             |                |       |
| 7  |             | Вставить  | справа: 1  |                  |        |     |             |          |             |                |       |
| 8  |             | Vacauti   |            |                  |        |     |             |          |             |                |       |
| 9  |             | удалить с | толоец     |                  |        |     |             |          |             |                |       |
| 10 |             | Очистить  | столбец    |                  |        |     |             |          |             |                |       |
| 12 |             | Скрыть ст | олбец      |                  |        |     |             |          |             |                |       |
| 13 |             | Изменить  | размер ст  | олбца            |        |     |             |          |             |                |       |
| 14 |             |           | -          |                  |        |     |             |          |             |                |       |
| 15 |             | Сортиров  | ать лист А | → Я              |        |     |             |          |             |                |       |
| 16 |             | Сортиров  | ать лист Я | →A               |        |     |             |          |             |                |       |
| 17 |             | - *       |            |                  |        | _ [ |             |          |             |                |       |

1. выделить столбец «Сообщение» => нажать правой кнопкой мыши и из выпадающего списка выбрать «Скрыть столбец»

| ⊞  | Рассылка пись  | ма 🛣 🖿                                      |              |                                        |        |
|----|----------------|---------------------------------------------|--------------|----------------------------------------|--------|
|    | Файл Правка Ви | д Вставка Формат Да                         | анные Инстр  | ументы Форма Дополнения Спр            | авка   |
|    |                | o. % .0 <sub>↓</sub> .0 <u>0</u> 123 - Aria | ıl –         | 10 · B I 5 <u>A</u> · ≫ <sub>6 ·</sub> | ₩ - ₽€ |
| fx | Сообщение      |                                             |              |                                        |        |
|    | ▶ B            | С                                           |              |                                        |        |
| 1  | Name           | E-Mail                                      | Сообщение    | Вырезать                               |        |
| 2  | Анфиса         | anfisabreus@gmail.com                       | Еще одно тес | Копировать                             |        |
| 3  | Василий        | mlmproekt.ru@gmail.com                      | Сообщение с  | Вставить                               |        |
| 4  | Ирина          | lisa_1977@mail.ru                           | Это сообщен  | Специальная вставка                    | ►      |
| 5  |                |                                             |              | -                                      |        |
| 6  |                |                                             |              | Вставить слева: 1                      |        |
| 7  |                |                                             |              | Вставить справа: 1                     |        |
| 8  |                |                                             |              | Удалить столбец                        |        |
| 10 |                |                                             |              |                                        |        |
| 11 |                |                                             |              | Очистить столоец                       |        |
| 12 |                |                                             |              | Скрыть столбец                         |        |
| 13 |                |                                             |              | Изменить размер столбца                |        |
| 14 |                |                                             |              |                                        |        |
| 15 |                |                                             |              | Сортировать лист А → Я                 |        |
| 16 |                |                                             |              | Сортировать лист $Я \rightarrow A$     |        |
| 17 |                |                                             |              |                                        |        |

| m  | Рассы   | ілка пи | сьм | a 🕁 🖿       |                |        |       |       |        |      |       |      |              |     |        |       |     |                                                                |      | anfisabreu | us@gmail.com | Ŧ |
|----|---------|---------|-----|-------------|----------------|--------|-------|-------|--------|------|-------|------|--------------|-----|--------|-------|-----|----------------------------------------------------------------|------|------------|--------------|---|
| ш  | Файл І  | Правка  | Вид | Вставка     | Форма          | т Да   | анные | Инстр | румент | гы 🤇 | ⊅орма | Д    | ополнени     | я С | правка | Bce v | 13  | Комментари                                                     | чи   | 🛱 Настрой  | ки доступа   |   |
|    | ē r     | ~ T     | p.  | % .0, .0    | <u>0</u> 123 - | Aria   | ıl    | -     | 10     | ÷    | в     | 7 -1 | 5 <u>A</u> - | ۵.  | - 🖽 -  | ** *  | ≣ . | $\downarrow$ $\sim$ $ $ $\rightarrow$ $ $ $\rightarrow$ $\sim$ | Допо | лнительно  | Ŧ            |   |
| fx |         |         |     |             |                |        |       |       |        |      |       |      |              |     |        |       |     |                                                                |      |            |              |   |
|    | ۶.      | в       |     |             | С              | 4      | ۱.    | E     |        | I    | F     |      | G            |     |        | н     |     | I.                                                             |      | J          | к            |   |
| 1  | Name    |         |     | E-Mail      |                |        |       |       |        |      |       |      |              |     |        |       |     |                                                                |      |            |              |   |
| 2  | Анфиса  |         |     | anfisabreus | s@gmail.       | .com   |       |       |        |      |       |      |              |     |        |       |     |                                                                |      |            |              |   |
| 3  | Василий |         |     | mlmproekt.  | .ru@gma        | il.com | 1     |       |        |      |       |      |              |     |        |       |     |                                                                |      |            |              |   |
| 4  | Ирина   |         |     | lisa_1977@  | @mail.ru       |        |       |       |        |      |       |      |              |     |        |       |     |                                                                |      |            |              |   |
| 5  |         |         |     |             |                |        |       |       |        |      |       |      |              |     |        |       |     |                                                                |      |            |              |   |
| 6  |         |         |     |             |                |        |       |       |        |      |       |      |              |     |        |       |     |                                                                |      |            |              |   |
| 7  |         |         |     |             |                |        |       |       |        |      |       |      |              |     |        |       |     |                                                                |      |            |              |   |
| 8  |         |         |     |             |                |        |       |       |        |      |       |      |              |     |        |       |     |                                                                |      |            |              |   |

### Установка дополнения «Yet Another Mail Merge»

1. В меню выбрать «Дополнения» = > «Установить дополнения»

| _<br>F==1 | Контактная форм | иа (Ответы) 🕁 🖿        |             |       |                     |             |
|-----------|-----------------|------------------------|-------------|-------|---------------------|-------------|
|           | Файл Правка Вид | Вставка Формат Данные  | Инструменты | Форма | Дополнения Справка  | Комментарии |
|           | 🖶 🗠 🖓 🥊 р.      | % .000 123 - Arial     | · 10 ·      | BZ    | Установить дополнен | ИЯ Дополнит |
| fx        |                 |                        |             |       | Настроить дополнени | я           |
|           | А               | В                      | с           |       | D                   | E           |
| 1         | Name            | E-Mail                 |             |       |                     |             |
| 2         | Анфиса          | anfisabreus@gmail.com  |             |       |                     |             |
| 3         | Василий         | mlmproekt.ru@gmail.com | n           |       |                     |             |
| 4         | Ирина           | lisa_1977@mail.ru      |             |       |                     |             |
| 5         |                 |                        |             |       |                     |             |

#### 1. Во всплывшем окне в поле поиска указать название дополнения: Yet Another Mail Merge и нажать Enter

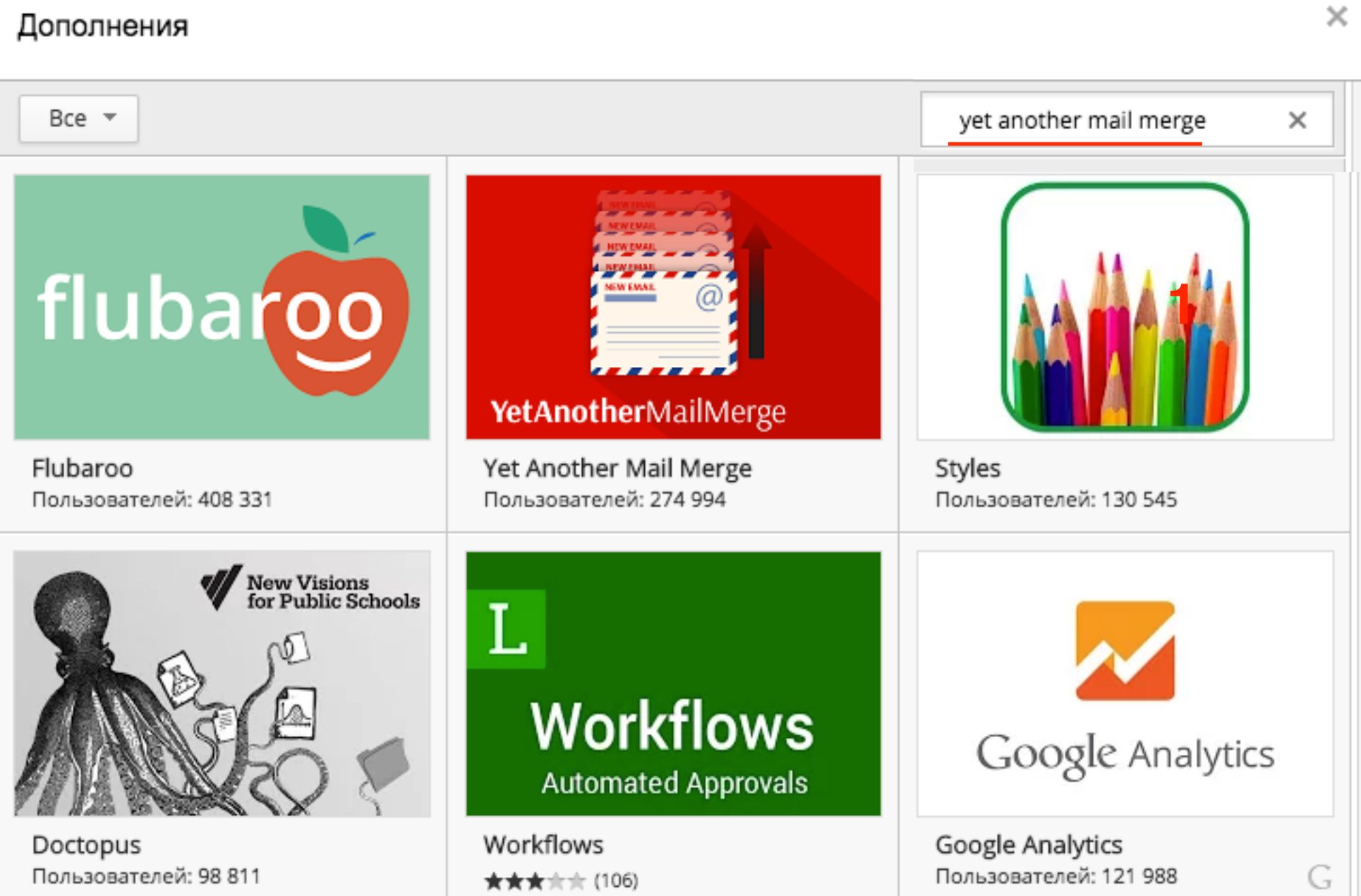

1. Справа от дополнения нажать на кнопку «Бесплатно»

| Дополнения          |                                                                                                    | ×                                     |
|---------------------|----------------------------------------------------------------------------------------------------|---------------------------------------|
| Bce 🔻               |                                                                                                    | yet another mail merge X              |
|                     | Yet Another Mail Merge<br>Romain Vialard                                                                              | + БЕСПЛАТНО<br>Работа                 |
| YetAnotherMailMerge | Write your template as a draft in Gmail and insert < <m<br>to reuse data from your spreadsheet and send person</m<br> | arkers>> <b>****</b> (1335)<br>alized |
|                     |                                                                                                    |                                       |

#### 1. Нажать на кнопку «Разрешить» в конце списка

#### • • •

Запрос на разрешение

https://accounts.google.com/o/oauth2/auth?client\_id=52669349336@developer.gse...

#### Google

anfisabreus@gmail.com -

- Yet Another Mail Merge запрашивает следующее:

| Μ | Просмотр и управление почтой                | (j)    |
|---|---------------------------------------------|--------|
| 8 | Просмотр данных о пользователе Google       | (j)    |
|   | Просмотр вашего адреса электронной почты    | i      |
| 8 | Просмотр и изменение таблиц на Google Диске | i      |
| 4 | Храните файлы пользователей на Google Диске | i      |
|   | Отклонить Раз                               | решить |

#### 1. Окно «Подробнее» закрыть

|         | p. % .0 <sub>↓</sub> .0 <u>0</u> 123 - | Arial -                                                  | Yet Another Mail Merge ×                                                                                                    |
|---------|----------------------------------------|----------------------------------------------------------|----------------------------------------------------------------------------------------------------|
| B       | С                                      | ∢ ► E                                                    | Start a new merge anytime & check other options<br>by going to Add-ons > Yet Another Mail Merge                                |
| Name    | E-Mail                                 |                                                          | Подробнее                                                                                                    |
| Анфиса  | anfisabreus@gmai                       | il.com                                                   |                                                                                                    |
| Василий | mlmproekt.ru@g                         |                                                          | ×                                                                                                    |
| Ирина   | lisa_1977@mail                         | Yet Another                                              | Mail Merge                                                                                                    |
|         |                                        | Получатели:                                              | Отметка времени 🗘                                                                                                    |
|         |                                        | Приложение испо<br>Колонка, содержа<br>address" (Адрес п | ользует заголовки колонок (первый ряд листа таблицы).<br>ащая адреспа получателей, будет переименована в "Email<br>получателя) |

- 1. Во втором окне в списке «Получатели» выбрать «E-Mail»
- 2. Нажать на кнопку «Сохранить»

| Толучатели:                                                  | ✓ Отметка времени<br>Name<br>E-Mail                    |                   |
|--------------------------------------------------------------|--------------------------------------------------------|-------------------|
| Іриложение испол<br>(олонка, содержац<br>address" (Алоес ро) | ьзуе Сообщение<br>цая адросна ногу штолог, судот поро- | ицы).<br>в "Email |

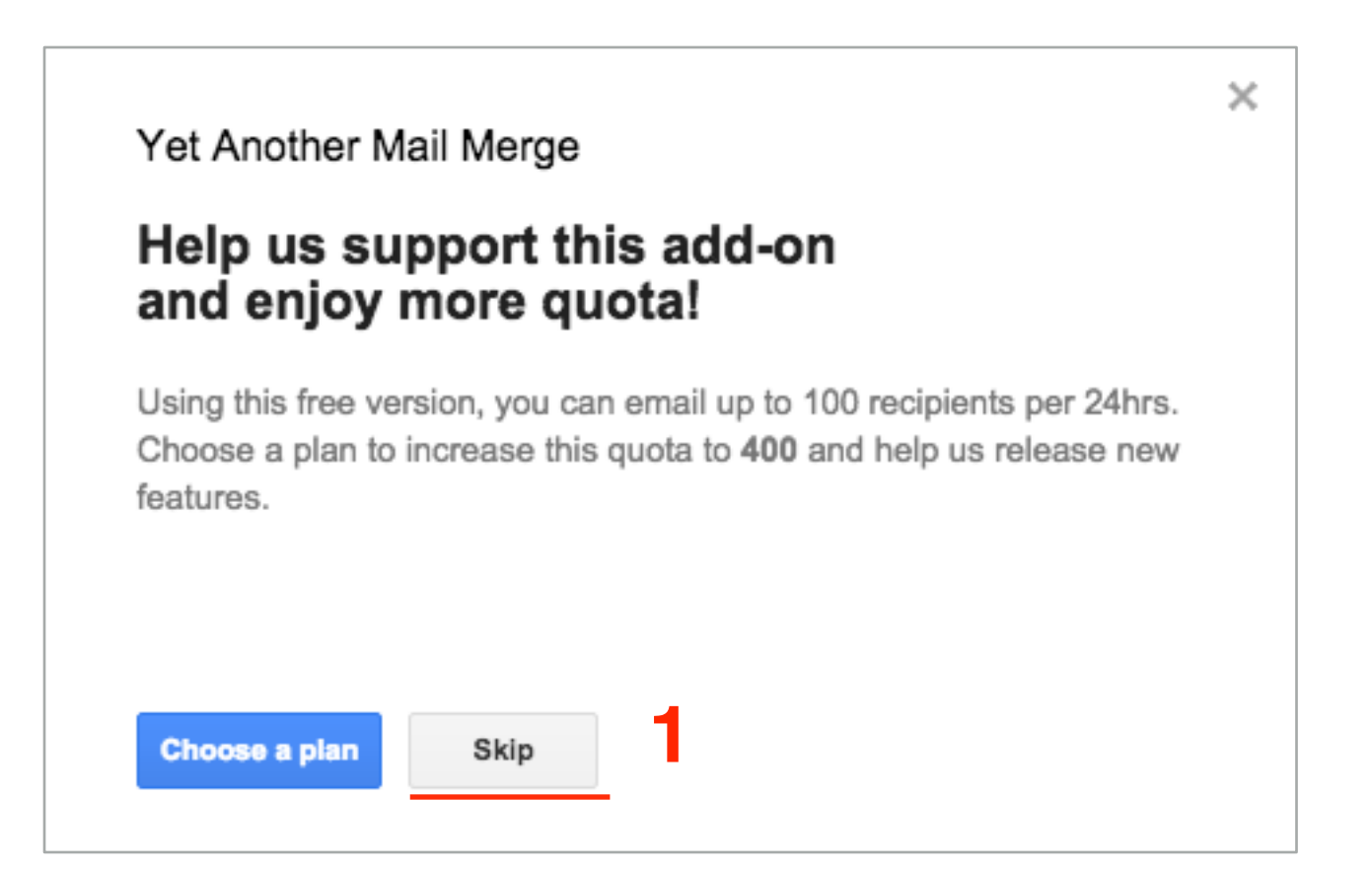

#### **Choose a Plan**

Join more than 200 000 people who use YAMM to send 700 000 emails every day.

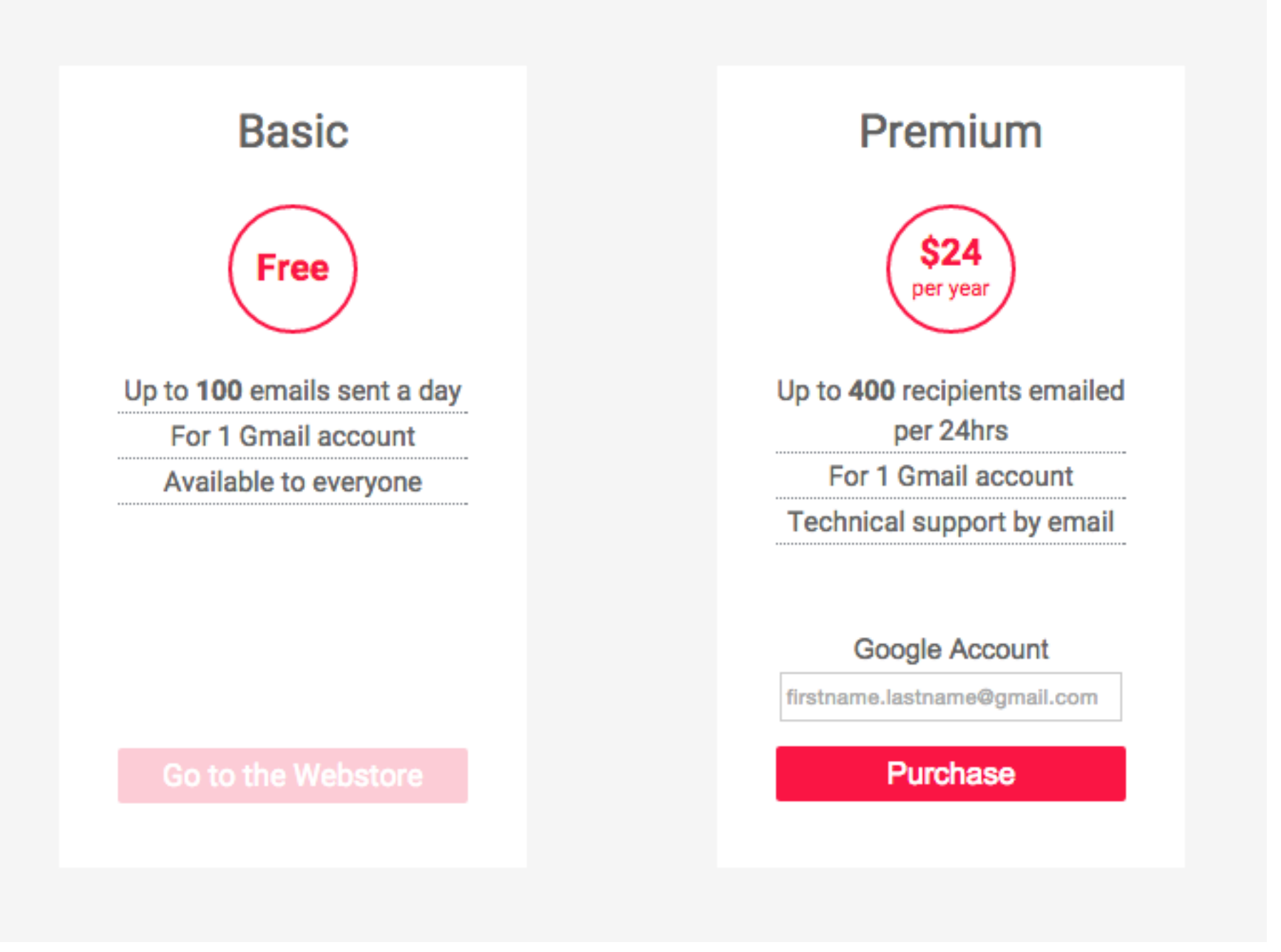

# Настройка готового письма-шаблона для рассылки

 В следующем окне из списка «Черновик» выбрать черновик письма: ###Использовать готовый шаблон###

| Yet Another Mail       | Verge                                       | ×       | Yet Another Mail N    | Nerge                                                                             |
|------------------------|---------------------------------------------|---------|-----------------------|-----------------------------------------------------------------------------------|
| Черновик:              | \$                                          | ¢       | Черновик:             | /<br>### Использовать готовый шаблон ###                                          |
| Имя отправителя:       | Анфиса Бреус                                |         | Имя отправителя:      | Starred drafts will appear first                                                  |
| Отслеживание еп        | nail                                        |         | 🗹 Отслеживание е      | Управление блогом на WordPress! - 91 КВ<br>Re: Сообщение с блога от Анфиса - 2 КВ |
| Вы еще можете отправи  | ть email 98 из этого приложения сегодня. Со | общения | Вы еще можете отправ  | Re: Сообщение с блога отыва - 1 KB                                                |
| будут отправлены получ | ателям из колонки C (колонка 'Email address | s'). 🔒  | будут отправлены полу | Re: Сообщение с блога отАнфиса - 1 KB                                             |
|                        |                                             |         |                       | Re: Contact Form Submission from Анфиса - 1 KB                                    |
|                        |                                             |         |                       | Re: тест - 2 KB                                                                   |
| Отправить e-mails      | Отправить мне тестовое сообщение            |         | Отправить e-mails     | Re: тест - 2 KB                                                                   |
|                        |                                             |         |                       | Re: sdfsf - 2 KB                                                                  |
| Отменить               |                                             |         | Отменить              | новый пост - 3 КВ                                                                 |
|                        |                                             |         |                       | новый пост - 3 КВ                                                                 |

1. В следующем окне нажать на кнопку «Create»

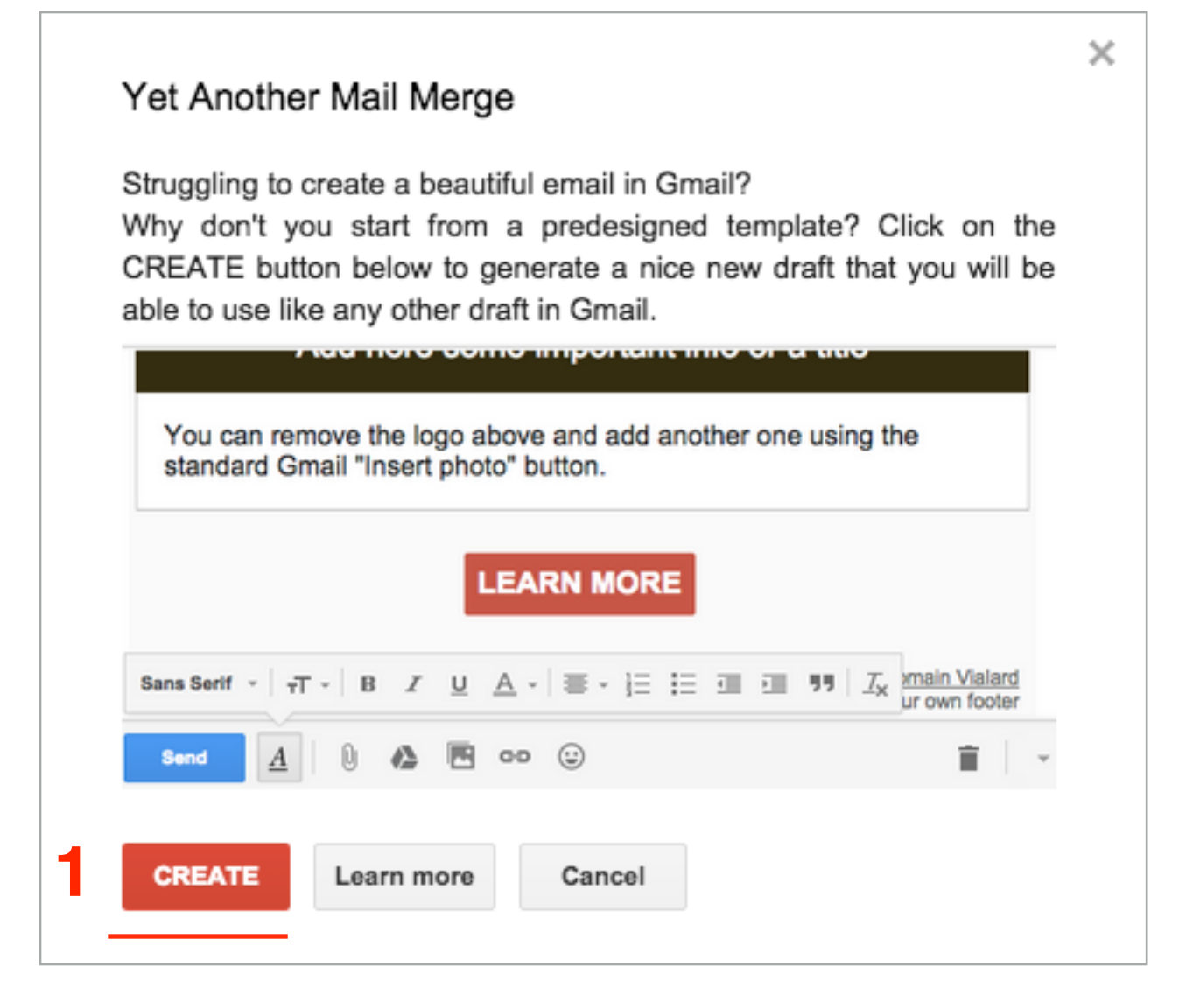

1. Нажать на кнопку «Редактировать черновик»

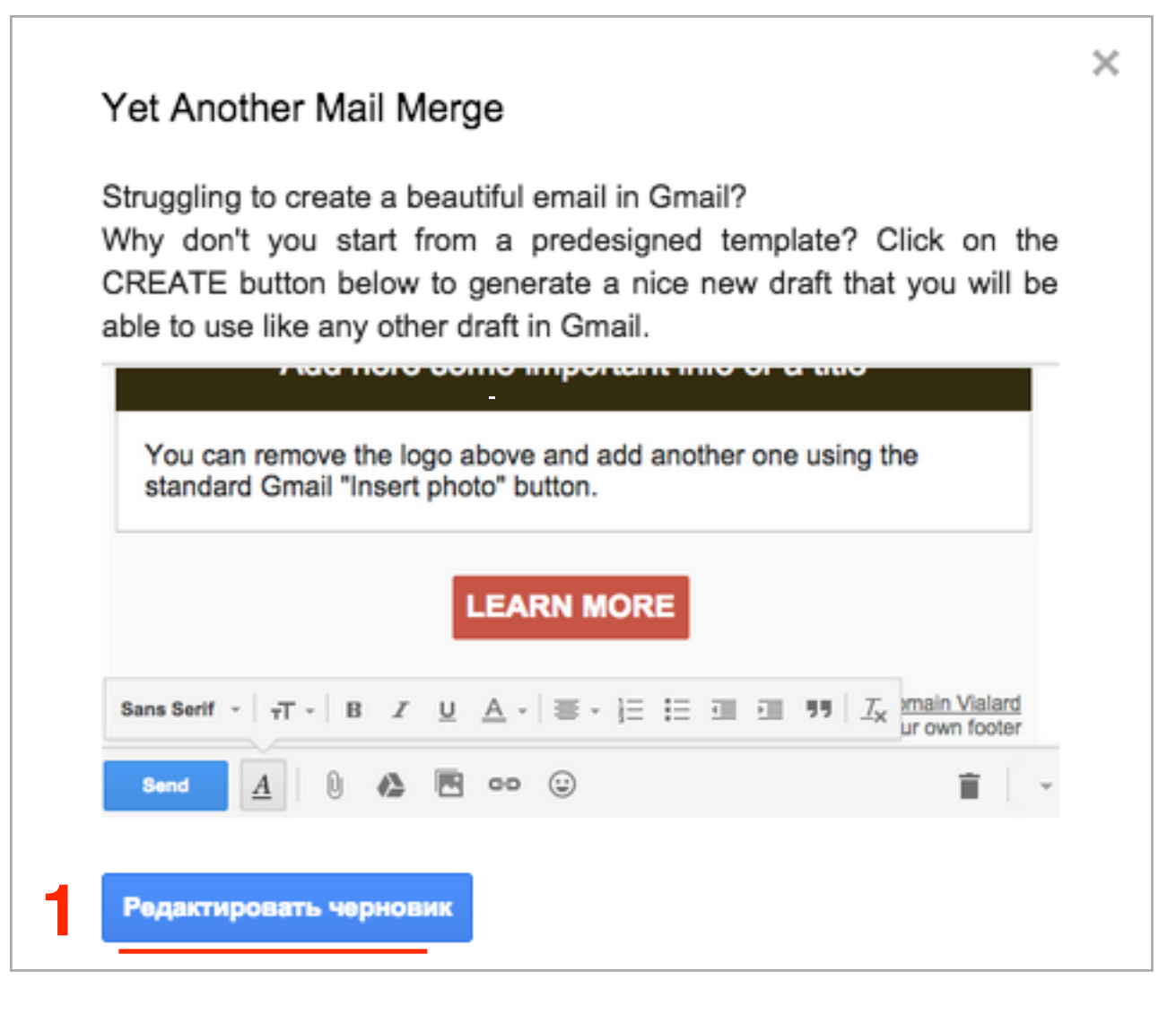

- 1. В программе **Gmail** автоматически создаться письмо «YAMM Template» и откроется это письмо для редактирования справа внизу.
- 2. Нажать на стрелочку для большего экрана (справа вверху)

| Google                                   | in:draft                        | - 🔍 Анфиса 🗰 💿 🎲                                                                                             |
|------------------------------------------|---------------------------------|----------------------------------------------------------------------------------------------------|
| Gmail -                                  | С Ещё -                         | 1–49 из 49 < > 🗘 ~                                                                                           |
| НАПИСАТЬ                                 | 🗌 📩 🕞 Черновик                  | YAMM Template - Add here some important info or a title You can remove the I 12:53                           |
| Входящие (39 738)                        | 🗌 🛣 🕞 Черновик                  | Управлени<br>YAMM Template                                                                                   |
| Помеченные                               | 🗌 📩 📄 Мой Блог (2), Черновик    | Входящие                                                                                                    |
| Черновики (49)                           | 🗌 📩 🕞 WordPress (2), Черновик   | Кому Копия Скрытая Входящие                                                                                  |
| Вся почта                                | 🗌 📩 📄 topwinners (4), Черновик  | Входящие YAMM Template                                                                                       |
| круги (405)                              | 🗌 📩 📄 я (2), Черновик           | Входящие                                                                                                    |
| [AdSense] (78)                           | Не помечено иса (2), Черновик   | Входящие                                                                                                    |
| [2Checkout.com]<br>[Карина Галоян]       | 🗌 📩 📄 anfisabreus (2), Черновик | Входящие                                                                                                    |
| [PopUpdominatio                          | 🗌 📩 🕞 анфиса (2), Черновик      | Входящие Му Іодо                                                                                             |
| [LoiLo]<br>[Vimeo.com] (254)             | 🗆 📩 🕞 Черновик                  | (без темы)                                                                                                   |
| [WishList Product                        | 🗆 📩 🕞 Черновик                  | (без темы) Add here some important info or a title                                                           |
| БИЗНЕС_ПРЕДЛ<br>БИЛЕТЫ В ИНДИ            | 🗆 📩 🕞 Черновик                  | (без темы)                                                                                                   |
| Билеты в тайланд<br>Вьотнам              | 🗆 📩 🕞 Черновик                  | (без темы) You can remove the logo above and add another one using the standard Gmail "Insert photo" button. |
| Демотиватор (18                          | 🗆 📩 🕞 Черновик                  | (без темы) Replace all text by your own add images links and reuse the bu                                    |
| Евгений Попов (… 📕<br>Заявка в детский … | 🗆 📩 🕞 Черновик                  | новый пост                                                                                                   |
| 2 P                                      | 🗆 📩 🕞 Черновик                  | новый пост Отправить 🛕 🛛 🦀 🖪 🖘 😳 http://wptraining.ru                                                        |

YAMM Template

\_ \* ×

Копия Скрытая

Кому

YAMM Template

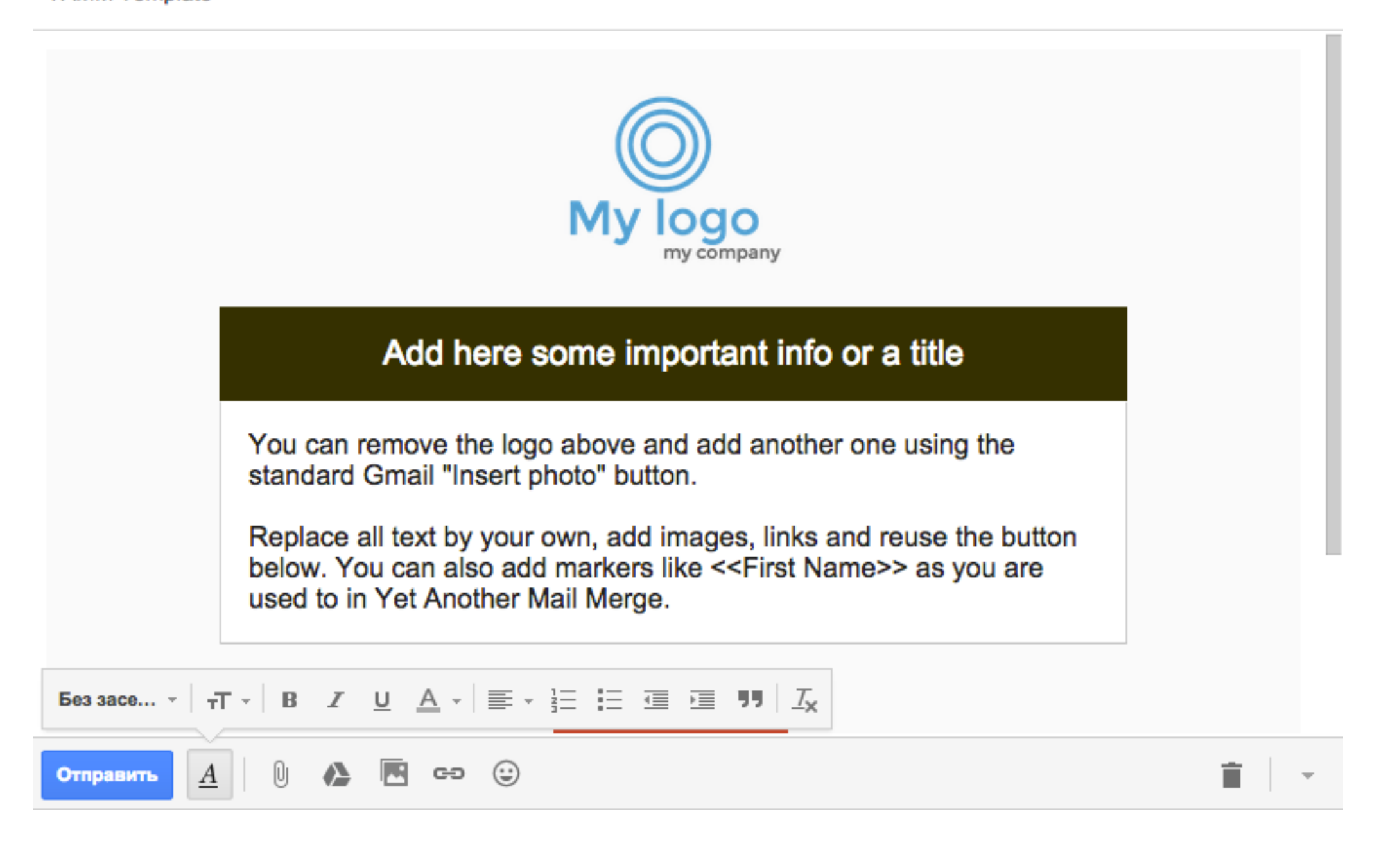

# Редактирование письма-шаблона для рассылки

- 1. Поле «Получатели» оставить пустым
- 2. Написать Заголовок письма

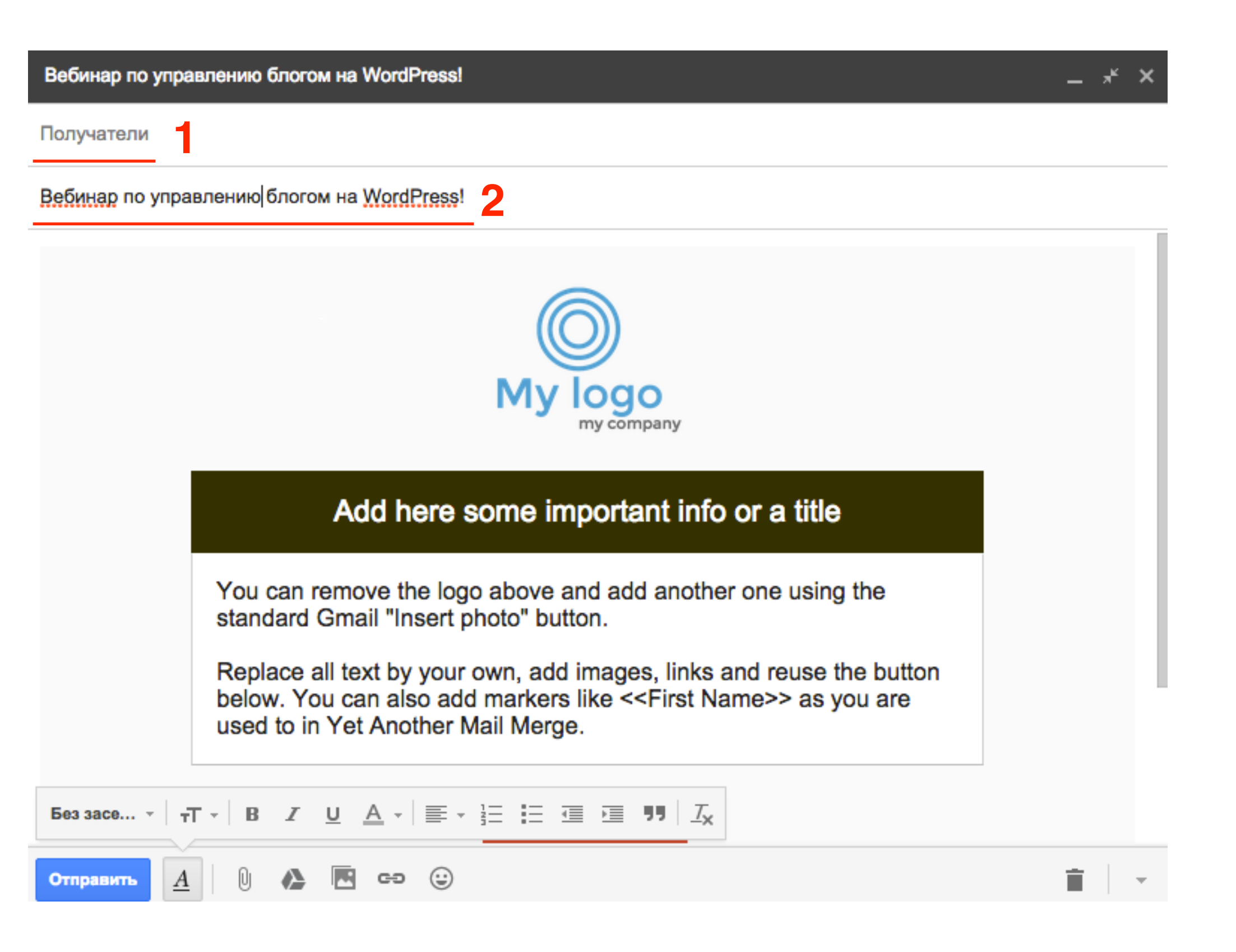

A

Отправить

Ŋ

٢

CĐ

Вебинар по управлению блогом на WordPress!

1. Нажать левое кнопкой мыши на картинку

盲

2. Нажать на «Удалить»

#### Получатели Вебинар по управлению блогом на WordPress! My logo my company Маленький | Оптимальный | Исходный размер | Удалить Add here some important info or a title You can remove the logo above and add another one using the standard Gmail "Insert photo" button. Replace all text by your own, add images, links and reuse the button below. You can also add markers like <<First Name>> as you are used to in Yet Another Mail Merge. Без засе... • - T • B I <u>U</u> <u>A</u> • = • = = = = = = = = .

#### 1. Внизу в редакторе нажать на кнопку «Изображение»

Вебинар по управлению блогом на WordPress!

Получатели

Вебинар по управлению блогом на WordPress!

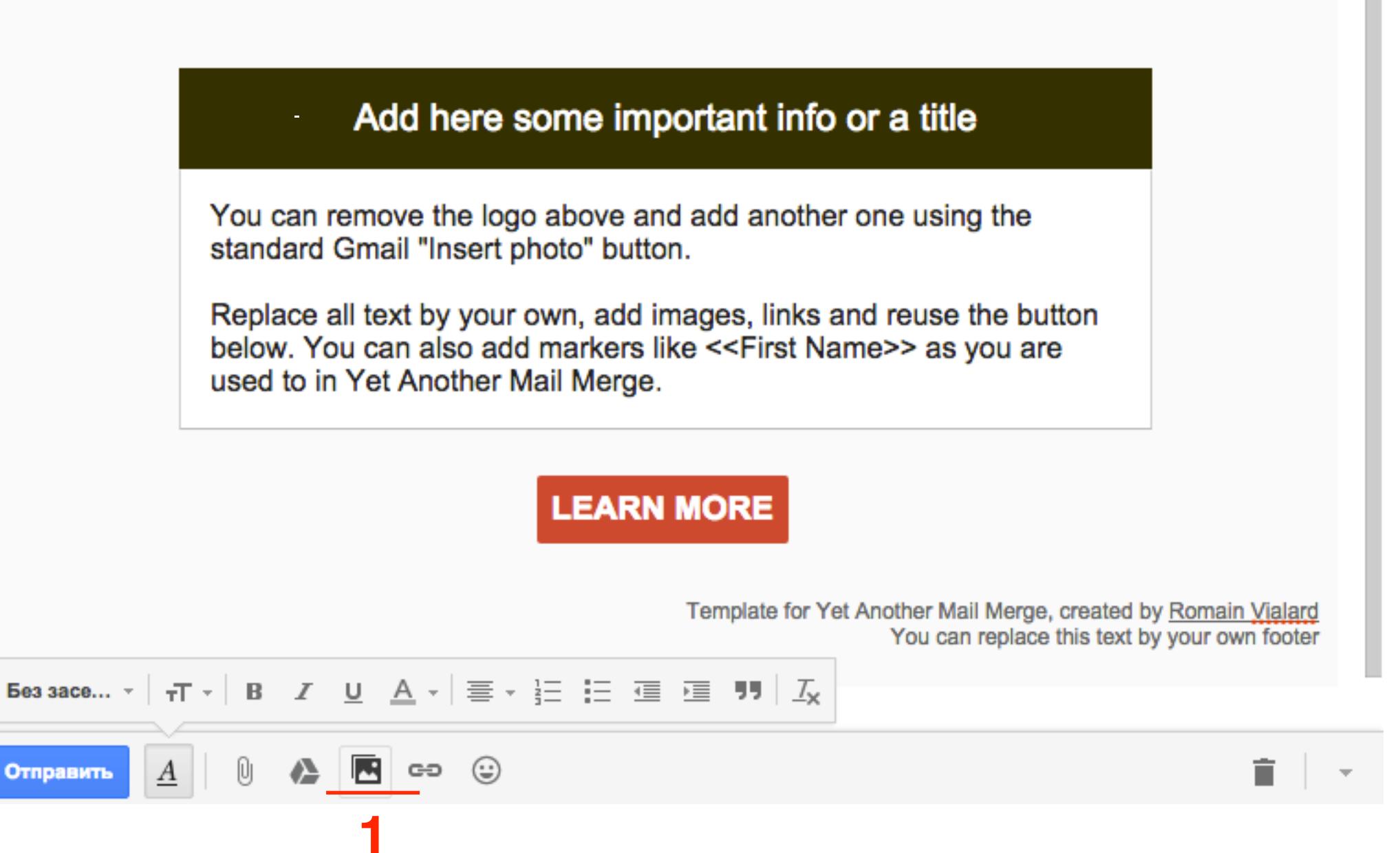

Добавить фото

- 1. Переключить на вкладку «Загрузка»
- 2. Нажать на кнопку «Выбрать фотографии для загрузки»
- 3. После загрузки изображения, нажать на кнопку «Добавить»

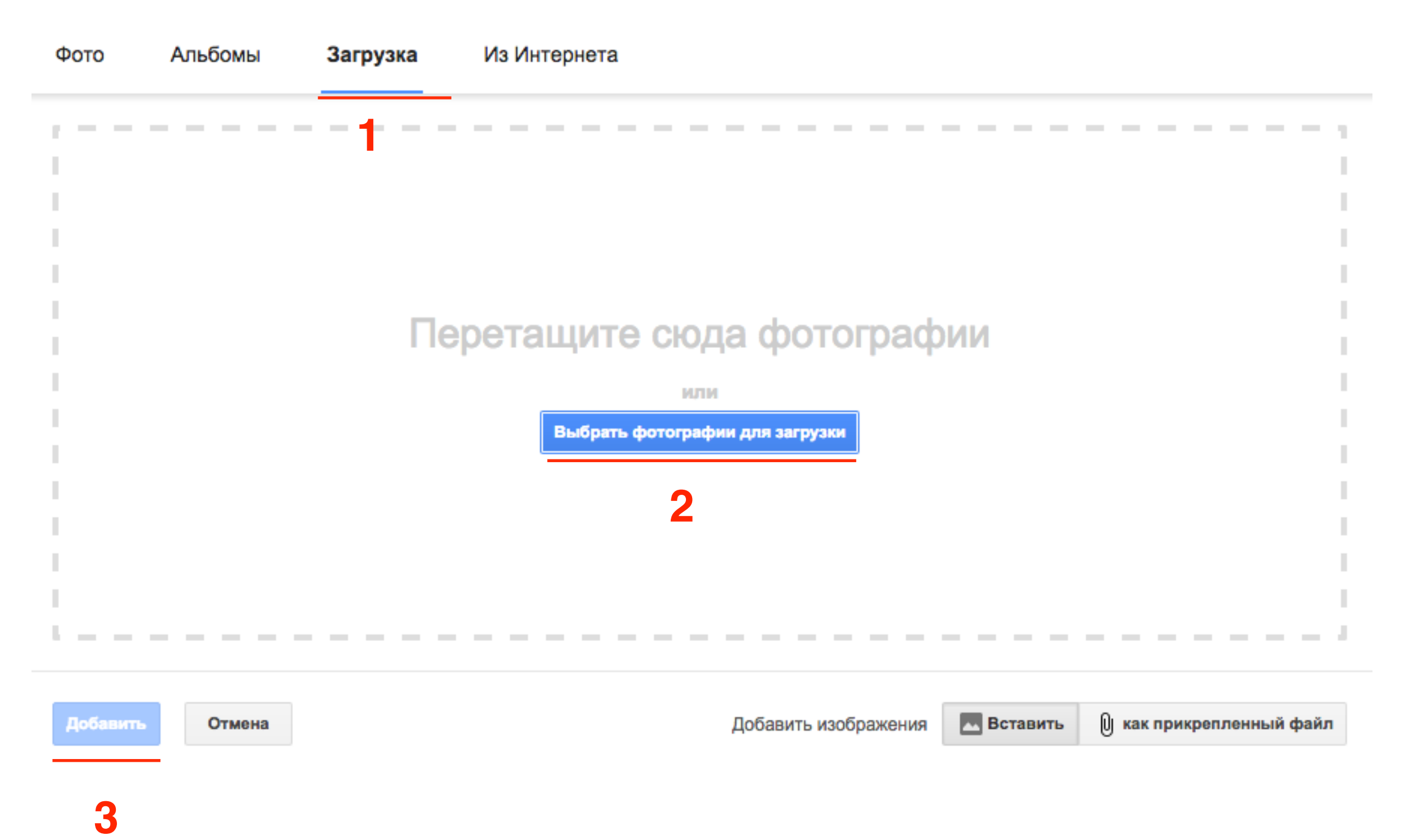

Вебинар по управлению блогом на WordPress!

Получатели

Вебинар по управлению блогом на WordPress!

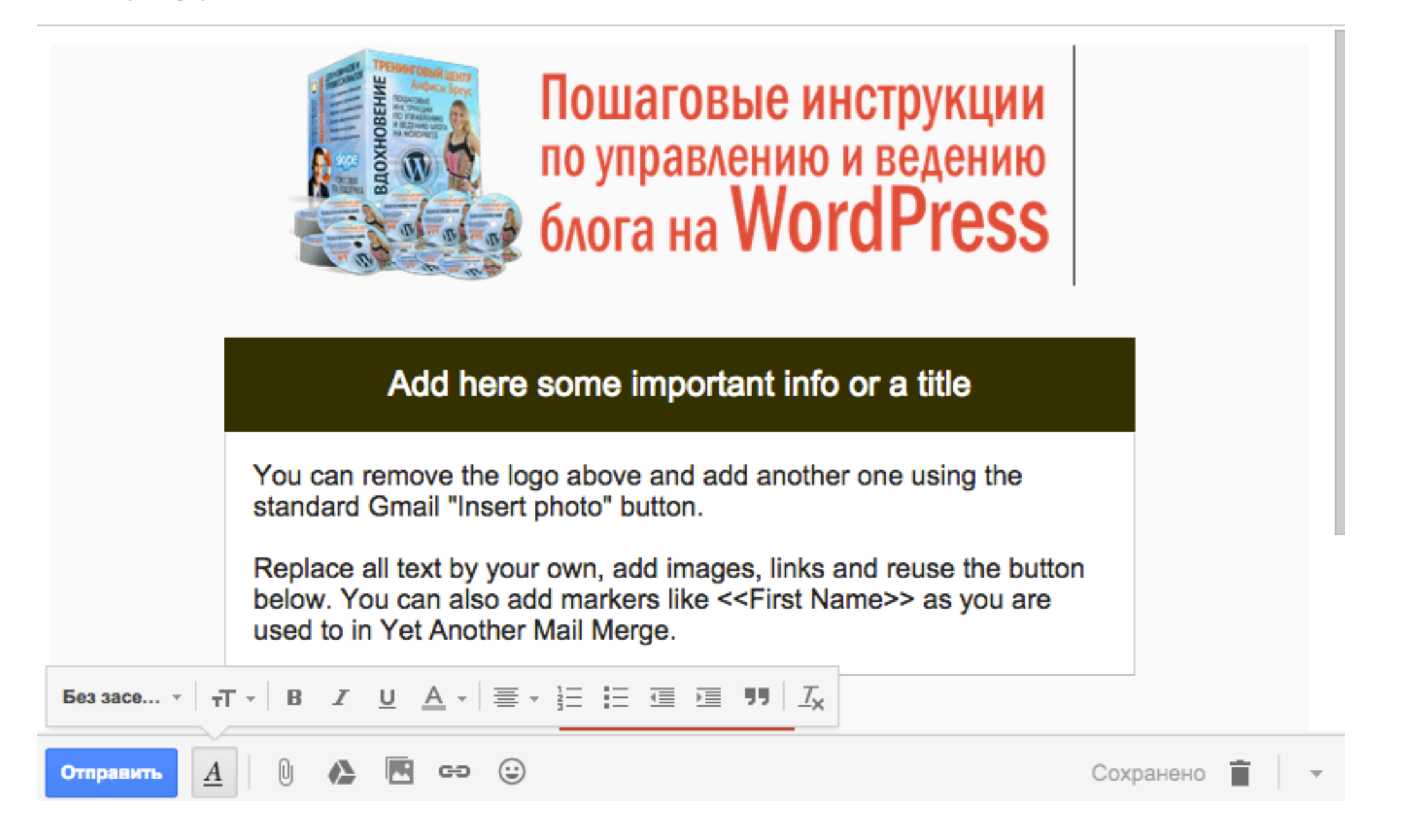

. ,≮⇒

- 1. Написать заголовок в тексте
- 2. Написать текст

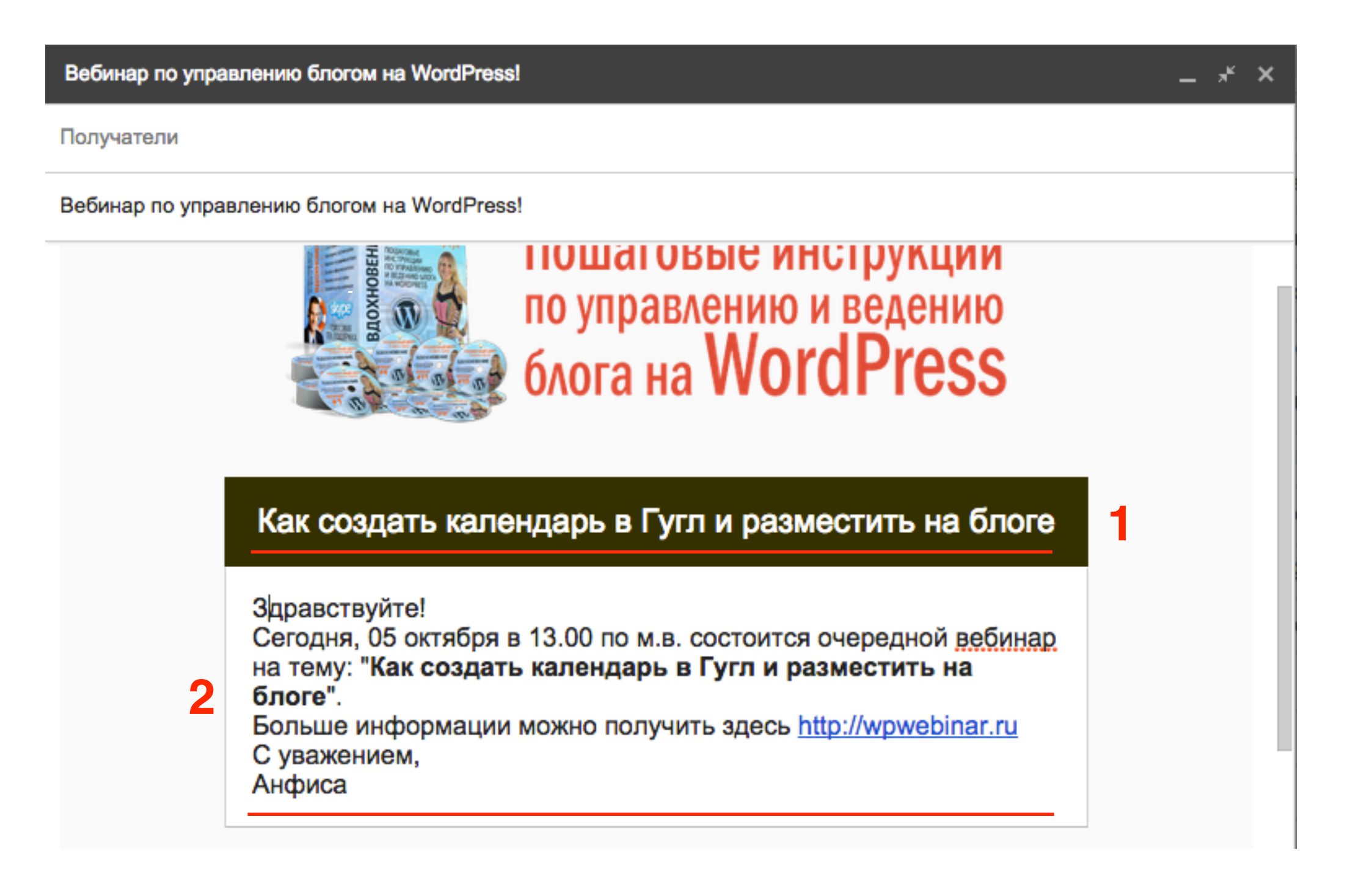

- 1. Нажать левой кнопкой мыши по кнопке «Learn More»
- 2. Нажать «Изменить»

| Вебинар по управлению блогом на WordPress!                                                                            |                           |
|----------------------------------------------------------------------------------------------------|---------------------------|
| Получатели                                                                                                    | > \$                      |
| Вебинар по управлению блогом на WordPress!                                                                            | а Г 13:44                 |
|                                                                                                    | aec 12:03 a               |
| Как создать календарь в Гугл и разместить на блоге                                                                    | иль 16 сент. <sup>3</sup> |
|                                                                                                    | rd 16 сент.               |
| Сегодня, 05 октября в 13.00 по м.в. состоится очередной вебинар                                                       | < 16 сент.                |
| блоге".                                                                                                    | Т⊣ 22 авг. Ц              |
| Больше информации можно получить здесь <u>http://wpwebinar.ru</u><br>С уважением,                                     | ге 22 авг.                |
| Анфиса                                                                                                    | )gr 22 авг.               |
|                                                                                                    | ге 13 авг.                |
| LEARN MORE                                                                                                    | 20 июля                   |
| Перейдите по ссылке: https://docs.google.com/L6fzlc295eFaWg1U/preview                                                 | Изменить Удалить          |
| Template for Yet Another Mail Merge, created by <u>Romain Vialard</u><br>You can replace this text by your own footer | 18 мая                    |
|                                                                                                    | 19 anp.                   |
|                                                                                                    | 16 марта                  |
| Отправить <u>A</u> 0 🕭 🖻 со 😳                                                                                         | ій 1 янв.                 |

- 1. В поле «Отображаемый текст» написать текст на кнопке
- 2. В поле «Веб-адрес» прописать адрес сайта
- 3. Нажать на кнопку «Ок»

| отооражаемый текст: | Узнать подробности!                                                                                |
|---------------------|----------------------------------------------------------------------------------------------------|
| Ссылка на:          | Какой URL должна содержать эта ссылка?                                                             |
| 💿 Веб-адрес         | http://wpwebinar.ru 2                                                                              |
| <u>Адрес</u>        | Проверить ссылку                                                                                   |
|                     | Не знаете, что указать в этом поле? Сначала найдите в Интернете страницу, на                       |
|                     | которую нужно сделать ссылку (вам может пригодиться поисковая система). Затем                      |
|                     | скопируйте адрес страницы из адресной строки браузера и вставьте его в<br>расположенное выше поле. |
|                     |                                                                                                    |

#### 1. Внизу заменить текст на свой

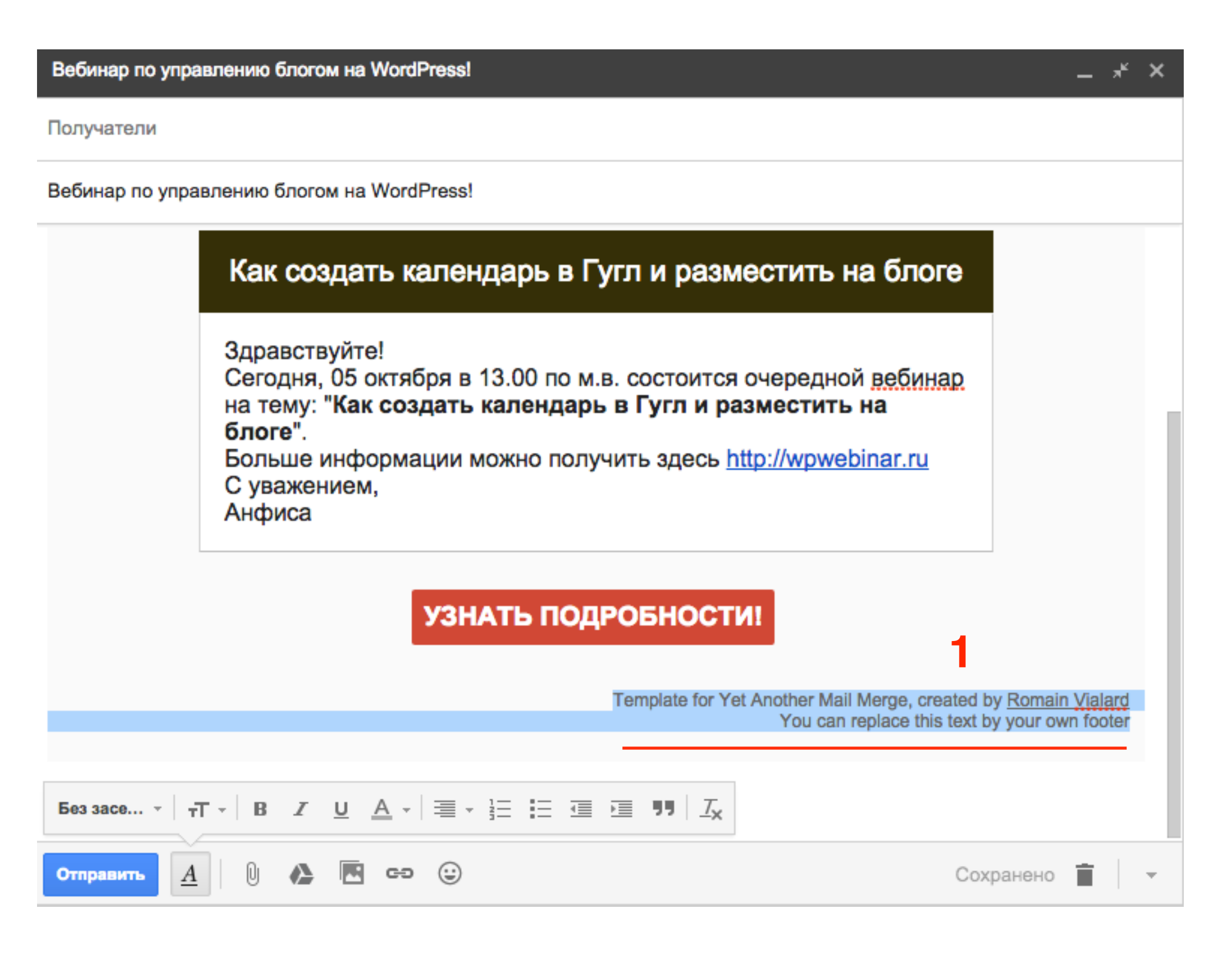

#### Вставки-переменные в письме

1. <<Name>> - подставиться имя. Name - название столбца в таблице

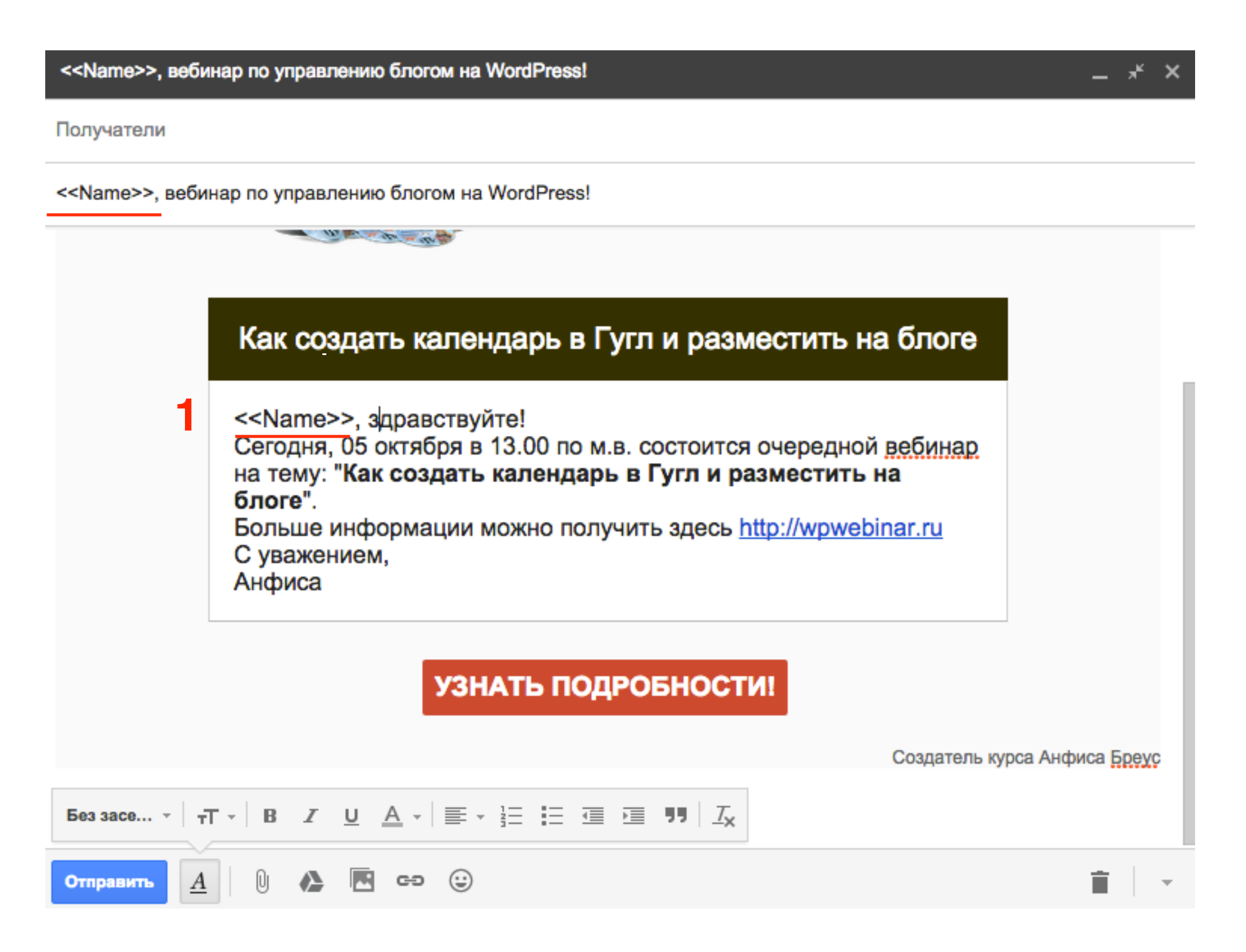

| ▦  | Рассылка пи<br>Файл Правка | СЬМ<br>Вид | а ☆  <br>Вставка  | а Форма                    | т Да   | нные |
|----|----------------------------|------------|-------------------|----------------------------|--------|------|
|    | $\mathbf{e} \sim 7$        | p.         | % .0 <sub>↓</sub> | .0 <u>0</u> , <b>123</b> - | Aria   | I    |
| fx |                            |            |                   |                            |        |      |
|    | ► B                        |            |                   | С                          | 4      | F    |
| 1  | Name                       |            | E-Mail            |                            |        |      |
| 2  | Анфиса                     |            | anfisabre         | eus@gmail.                 | .com   |      |
| 3  | Василий                    |            | mImproe           | kt.ru@gma                  | il.com |      |
| 4  | Ирина                      |            | lisa_1977         | 7@mail.ru                  |        |      |
| 5  |                            |            |                   |                            |        |      |
| 6  |                            |            |                   |                            |        |      |
| 7  |                            |            |                   |                            |        |      |
| 8  |                            |            |                   |                            |        |      |

#### Отправка письма

- 1. Открыть таблицу Гугл с адресами
- 2. В меню выбрать «Дополнения» => Yet Another Mail Merge = > Запустить Mail Merge

| ⊞  | Рассылка пи | сьм | ia 🛣 🖿               |           |            |         | 2          |                     |   |
|----|-------------|-----|----------------------|-----------|------------|---------|------------|---------------------|---|
|    | Файл Правка | Вид | Вставка Формат       | Данные    | Инструмент | ы Форма | Дополнения | Справка Все из      |   |
|    |             | p.  | Запустить Mail M     | erge      |            |         | Yet Anoth  | er Mail Merge 🔹 🕨 🖡 | Ŧ |
| fx |             |     | Импортировать к      | онтакты и | з группы   |         | Установи   | ть дополнения       |   |
|    | ► B         |     | Проверить остат      | ок квоты  |            |         | Настроит   |                     |   |
| 1  | Name        |     |                      |           |            |         | пастроит   | ь дополнения        |   |
| 2  | Анфиса      |     | Справка              |           |            |         |            |                     |   |
| 3  | Василий     |     | mimproekt.ru@gmail.c | com       |            |         |            |                     |   |
| 4  | Ирина       |     | lisa_1977@mail.ru    |           |            |         |            |                     |   |
| 5  |             |     |                      |           |            |         |            |                     |   |
| 6  |             |     |                      |           |            |         |            |                     |   |
| 7  |             |     |                      |           |            |         |            |                     |   |
| 8  |             |     |                      |           |            |         | <b>.</b>   |                     |   |
| 9  |             |     |                      |           |            |         |            |                     |   |
| 10 |             |     |                      |           |            |         |            |                     |   |
| 11 |             |     |                      |           |            |         |            |                     |   |

1. В окне нажать «Skip»

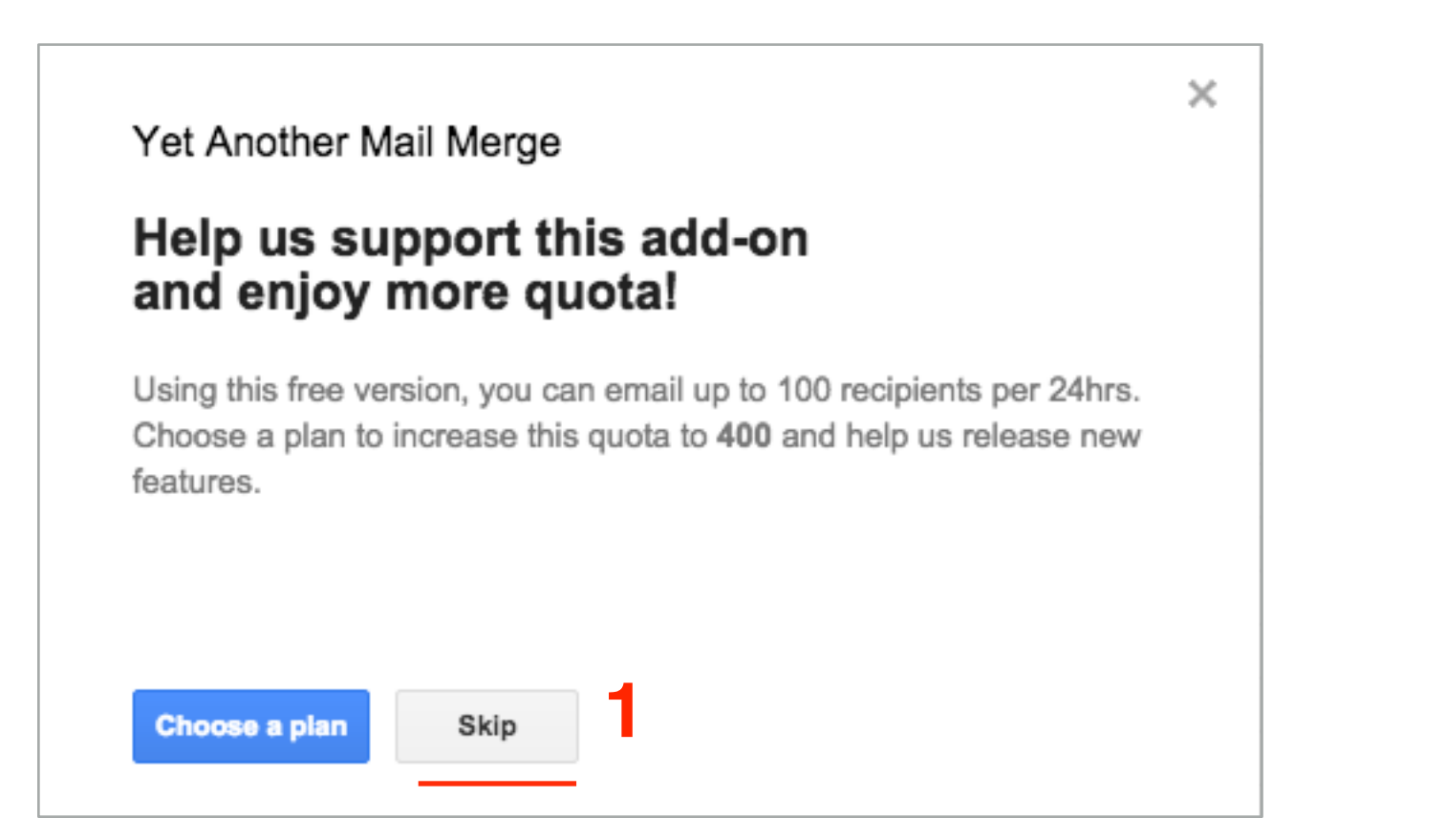

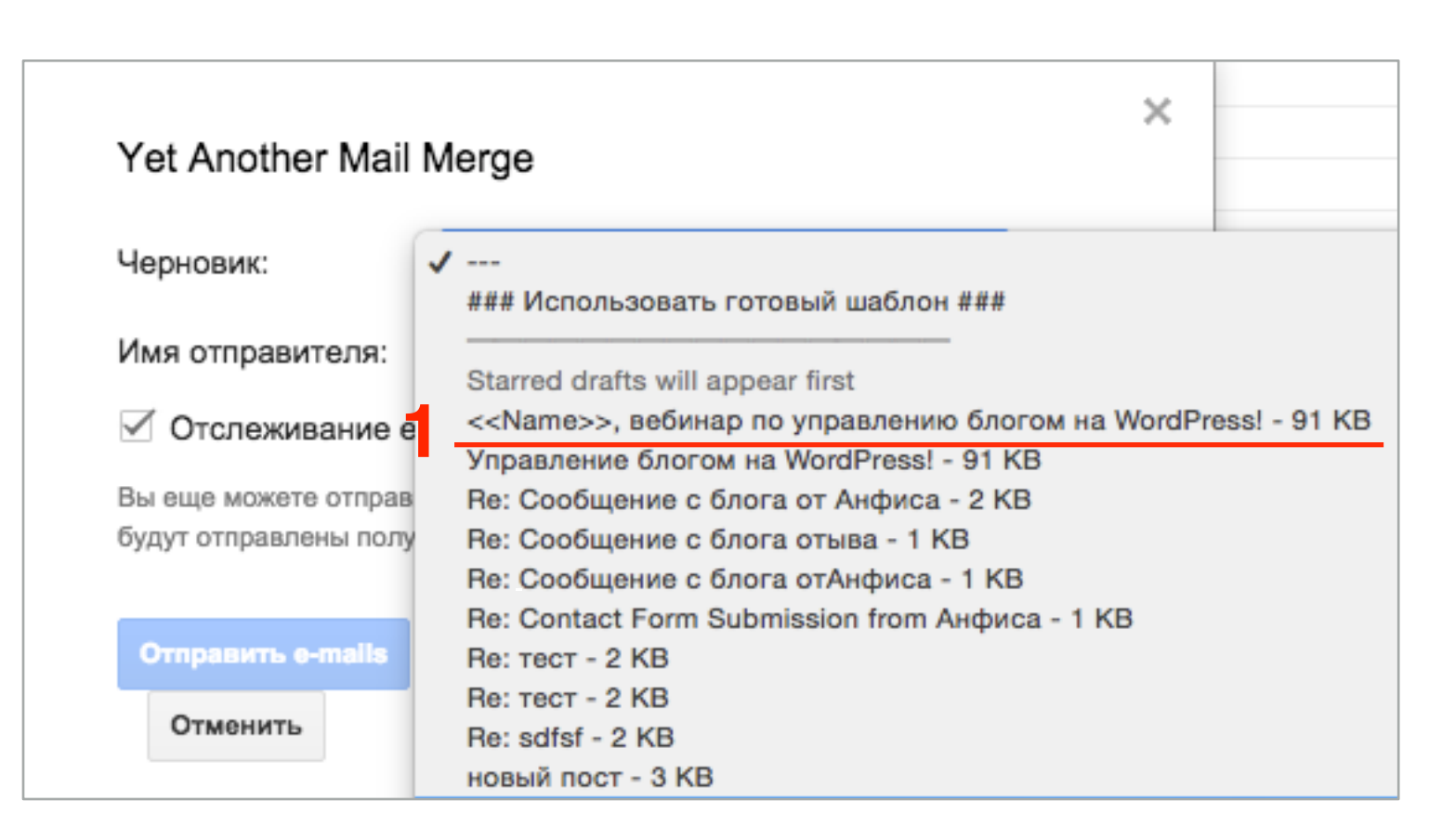

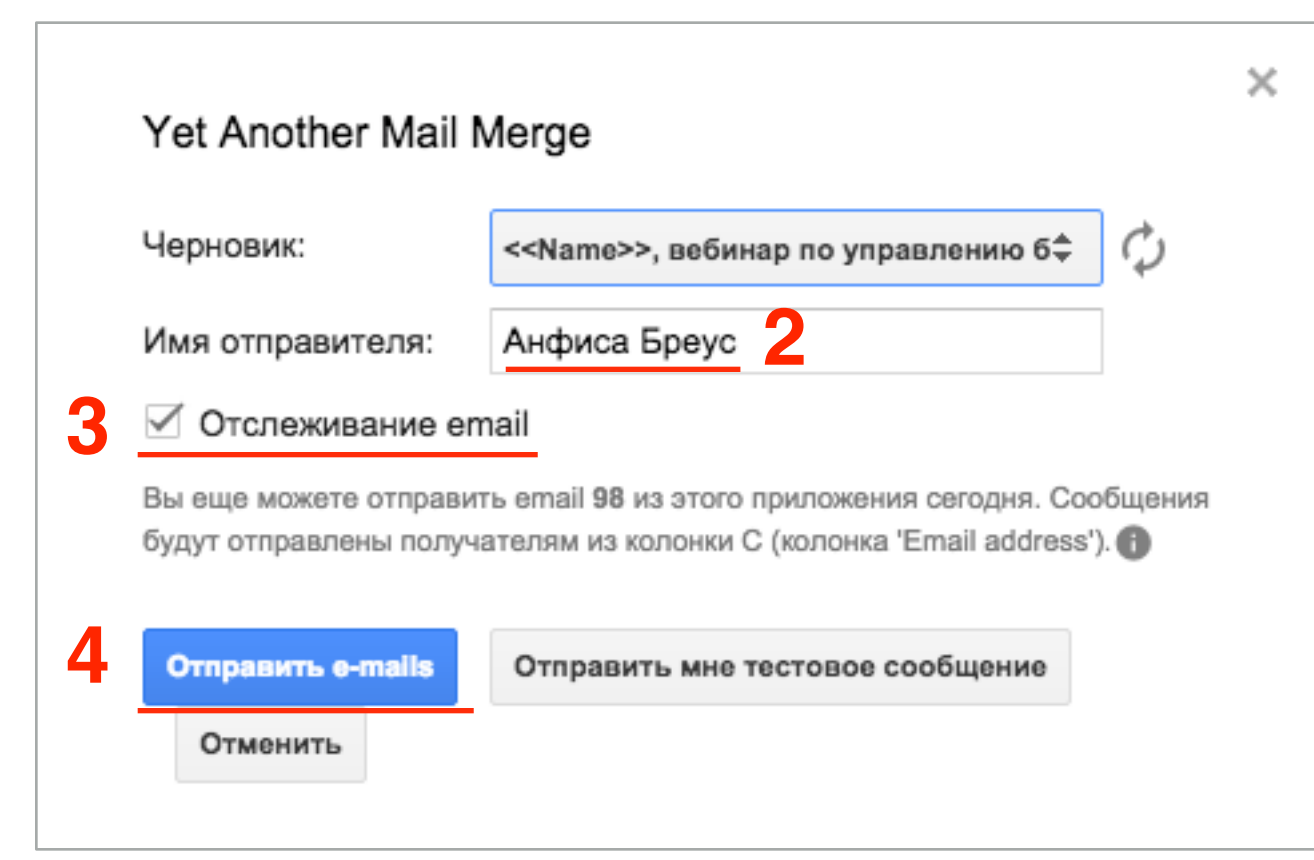

- В поле «Черновик» выбрать шаблон, который только что создали
- 2. В поле «**Имя пользователя**» укажите Ваше имя
- 3. Галочка «Отслеживание email»
- 4. Нажать на кнопку «Отпрваить еmails»

1. Дождаться отправки

2. Нажать «Ок»

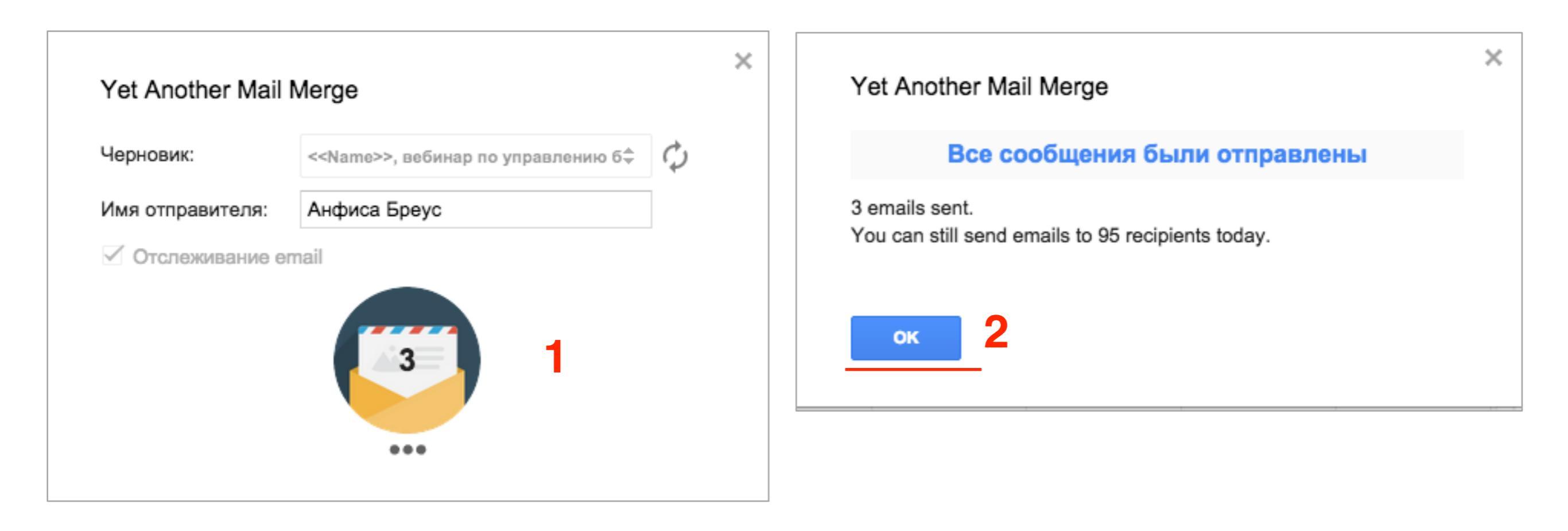

| ⊞  | Рассылка писым<br>Файл Правка Вид | иа ☆ 🖿<br>Вставка Формат Д              | анные Инст   | рументы | Форма  | Дополнения | Справка | Все из | Комментарии          | anfisabreus@gmail.co<br>Настройки доступа | m 👻     |
|----|-----------------------------------|-----------------------------------------|--------------|---------|--------|------------|---------|--------|----------------------|-------------------------------------------|---------|
|    | erater.                           | % .0 <sub>↓</sub> .0 <u>0</u> 123 - Ari | al -         | 10 -    | Дополн | ительно –  |         |        | Read Receipts F      | Report                                    | ×       |
| fx | ▶ B                               | С                                       | () E         | _       | F      | G          | н       |        | Open rate            |                                           | 0%      |
| 1  | Name                              | Email Address                           | Merge status | 5       |        |            |         |        |                      | •                                         |         |
| 2  | Анфиса                            | anfisabreus@gmail.com                   | EMAIL_SEN    | т       |        |            |         |        | 0                    | 3                                         |         |
| 3  | Василий                           | mlmproekt.ru@gmail.cor                  | EMAIL_SEN    | т       |        |            |         |        | opened               | sent                                      |         |
| 4  | Ирина                             | lisa_1977@mail.ru                       | EMAIL_SEN    | т       |        |            |         |        |                      |                                           |         |
| 5  |                                   |                                         |              |         |        |            |         |        | Keep this sid        | ebar open to get new re                   | ad      |
| 6  |                                   |                                         |              |         |        |            |         |        | rec                  | eipts in real time.                       |         |
| 7  |                                   |                                         |              |         |        |            |         |        | Узнать больше        | об отслеживании етаі                      | в       |
| 8  |                                   |                                         |              |         |        | ]          |         |        | YAMM                 |                                           |         |
| 9  |                                   |                                         |              |         |        |            |         |        |                      |                                           |         |
| 10 |                                   |                                         |              |         |        |            |         |        | Select a cell in the | e 'Merge status' column                   | to know |
| 11 |                                   |                                         |              |         |        |            |         |        | how many times a     | specific email has been                   | opened  |
| 12 |                                   |                                         |              |         |        |            |         |        |                      |                                           |         |

#### Получение письма, статистика

#### Ирина, вебинар по управлению блогом на WordPress!

От кого: Анфиса Бреус <anfisabreus@gmail.com> 

 От кого: Анфиса Бреус <anfisabreus@gmail.com> 

Кому: lisa\_1977@mail.ru

сегодня, 13:49

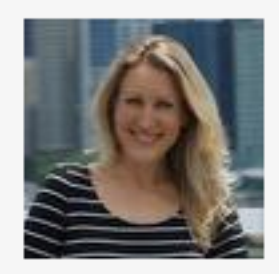

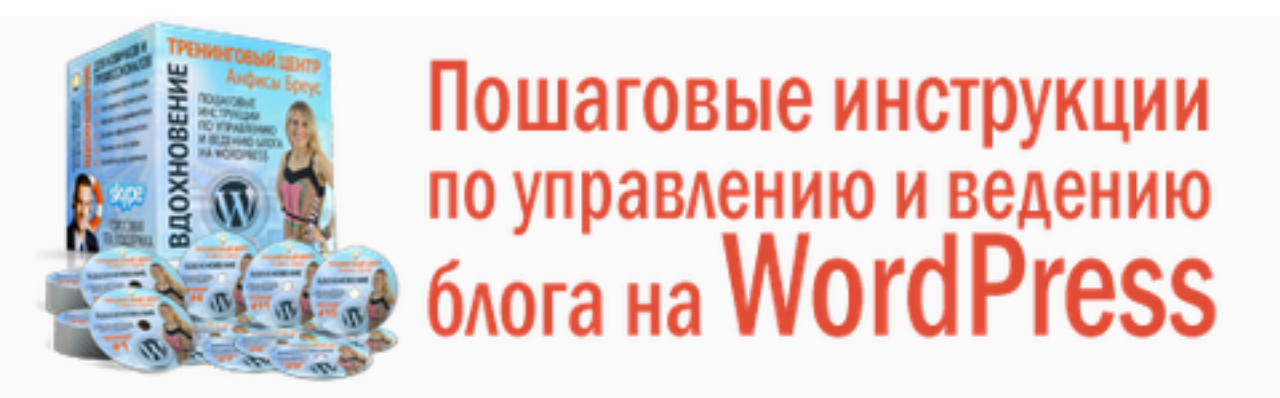

#### Как создать календарь в Гугл и разместить на блоге

Ирина, здравствуйте! Сегодня, 05 октября в 13.00 по м.в. состоится очередной вебинар на тему: **"Как создать календарь в Гугл и разместить на блоге**". Больше информации можно получить здесь <u>http://wpwebinar.ru</u> С уважением, Анфиса

УЗНАТЬ ПОДРОБНОСТИ!

Mail.Ru Aгент

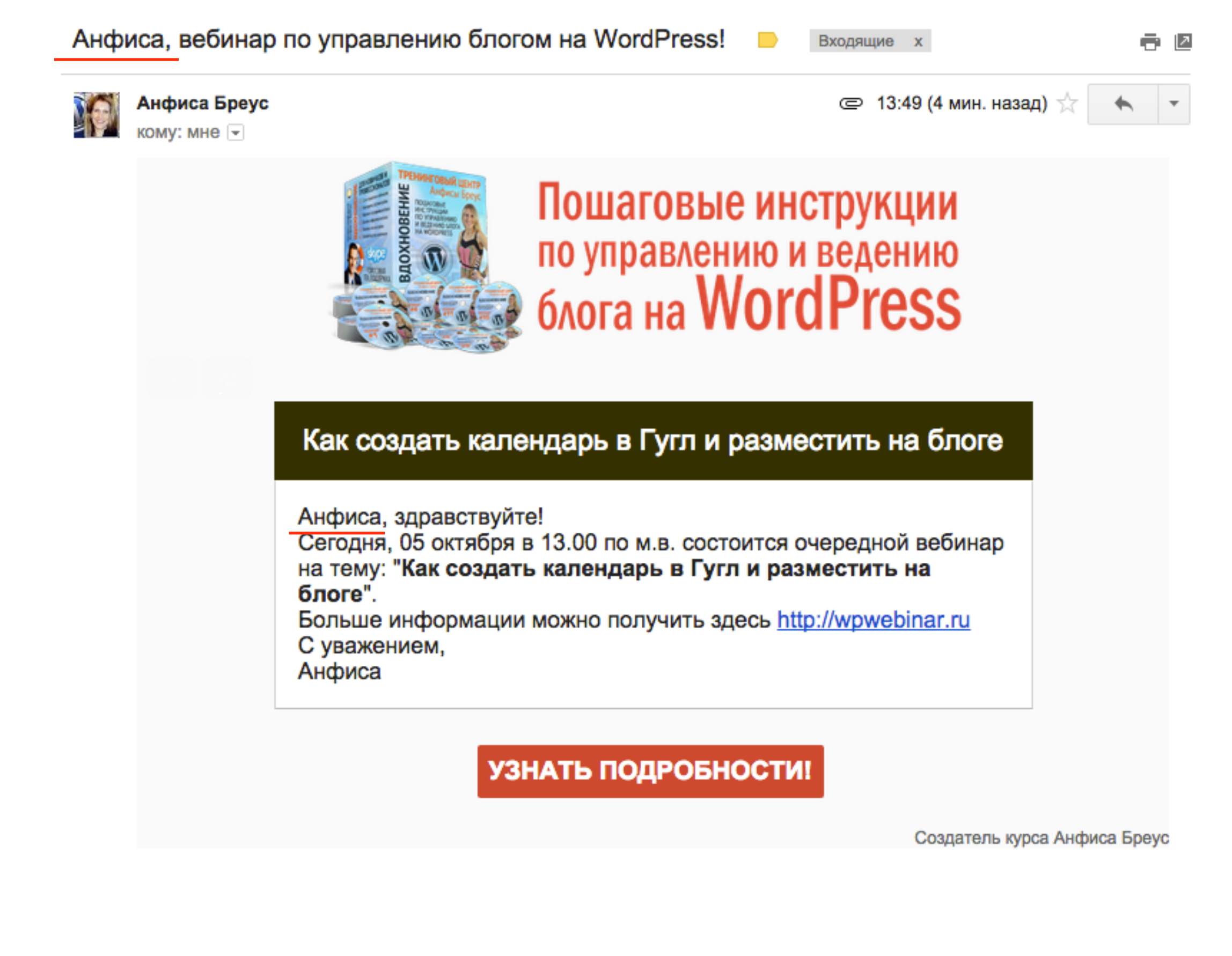

| ⊞  | Рассылка писы<br>Файл Правка Вид | иа ☆ 🖿<br>Вставка Формат Д              | анные Ин    | струменты | Форма  | Дополнения С | Справка Е | Все из | Комментарии     | anfisabreus@gmail.com    | 1 - |
|----|----------------------------------|-----------------------------------------|-------------|-----------|--------|--------------|-----------|--------|-----------------|--------------------------|-----|
|    | ею <b>с 7</b> р.                 | % .0 <sub>↓</sub> .0 <u>0</u> 123 - Ari | ial -       | 10 -      | Дополн | ительно 👻    |           |        | Read Receipts R | leport                   | ×   |
| fx |                                  |                                         |             | _         |        |              |           |        | Open rate       |                          | 67% |
|    | ▶ B                              | C                                       | ► E         |           | F      | G            | н         |        |                 |                          |     |
| 1  | Name                             | Email Address                           | Merge state | JS        |        |              |           |        |                 |                          |     |
| 2  | Анфиса                           | anfisabreus@gmail.com                   | EMAIL_OP    | ENED      |        |              |           |        | 2               | 3                        |     |
| 3  | Василий                          | mlmproekt.ru@gmail.com                  | EMAIL_SE    | NT        |        |              |           |        | opened          | sent                     |     |
| 4  | Ирина                            | lisa_1977@mail.ru                       | EMAIL_OP    | ENED      |        |              |           |        |                 | _                        |     |
| 5  |                                  |                                         |             |           |        |              |           |        | Last email o    | opened on row 2, sent to | 1   |
| 6  |                                  |                                         |             |           |        |              |           |        | anfisa          | breus@gmail.com.         |     |
| 7  |                                  |                                         |             |           |        |              |           |        | Keep this side  | ebar open to get new rea | ad  |
| 8  |                                  |                                         |             |           |        | 1            |           |        | rece            | eipts in real time.      |     |
| 9  |                                  |                                         |             |           |        |              |           |        | Узнать больше с | об отслеживании email    | в   |
| 10 |                                  |                                         |             |           |        |              |           |        | YAMM            |                          |     |
|    |                                  |                                         |             |           |        |              |           |        |                 |                          |     |

# Как создать список адресов в Таблице с помощью Контактов Google

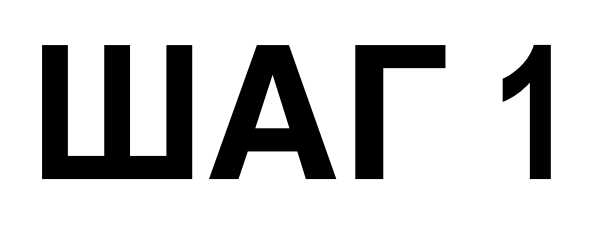

1. В Gmail слева нажать на Gmail и из выпадающего списка выбрать «Контакты»

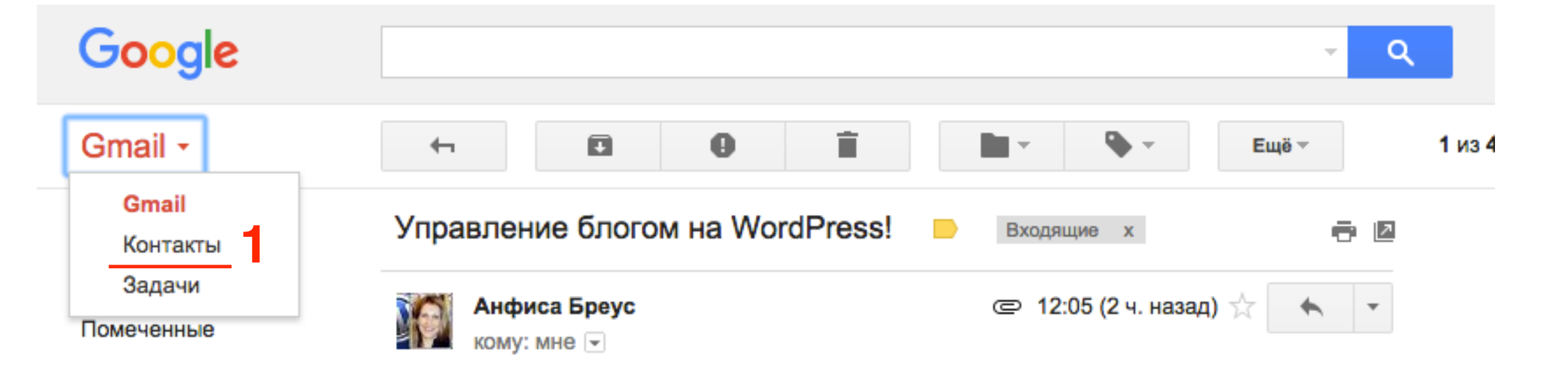

1. В Контатктах слева нажать на «Группы» => «Создать группу»

| Контакты                 |                                                  | ĄZ         |
|--------------------------|--------------------------------------------------|------------|
|                          | Все контакты (4448) В том числе участники кругов |            |
| Анфиса Бреус             | 684lili                                          | <b>ଓ</b> : |
| Все контакты             | бдикарим Турс                                    | <b>ଓ</b> : |
| С кем вы часто общаетесь | б Абиляка Гатаулл                                | <b>ଓ</b> : |
| Группы 🗸                 | 🕼 Аглюков Ильдар                                 | <b>ଓ</b> : |
| Круги >                  | Ф Аделаида Фомен                                 | <b>ଓ</b> : |
| Найти похожие контакты   | 🚳 Аделина Склизск                                | <b>ଓ</b> : |
| Eщё >                    | 👃 Администрация                                  | <b>ଓ</b> : |

•

- 1. В поле написать название группы
- 2. Нажать на кнопку «Создать»

| 0 |  |
|---|--|
|   |  |

- 1. Перейдите в раздел «С кем вы часто общаетесь» или «Все контакты»
- 2. Отметьте галочкой тех, кого хотите внести в таблицу
- 3. Сверху справа нажать на иконку «**Группы**» выбрать созданную группу

| ← Назад                  | Выбрано: 9 👻       | 大 <u>+8、</u> 盲 : |
|--------------------------|--------------------|------------------|
|                          | 2 🗹 Анжелика Смако | рассылка 3       |
| Анфиса Бреус             | 🗸 Татьяна Андреева | Создать группу   |
| Все контакты             | 🗹 Татьяна Кожевн   | :                |
| С кем вы часто общаетесь | John Spies         | :                |
| Группы                   | Павел Прысь        | <b>C</b> :       |
| Создать группу           | П Нина Степанова   | <b>C</b> :       |
| Круги >                  | Poonpimon Rodsu    | :                |
| Найти похожие контакты   | 🗸 Татьяна Прозоро  | <b>C</b> :       |
| Eщё >                    | Игорь Полтавцев    | <b>C</b> :       |
|                          | nvqsonline@bai.d   | :                |

- 1. Если вы знаете имя, то контакт (емаил) можно отредактировать контакт. Нажать на карандаш.
- 2. Проверить/Указать имя.
- 3. Проверить/Указать Email
- 4. Нажать на кнопку «Сохранить»

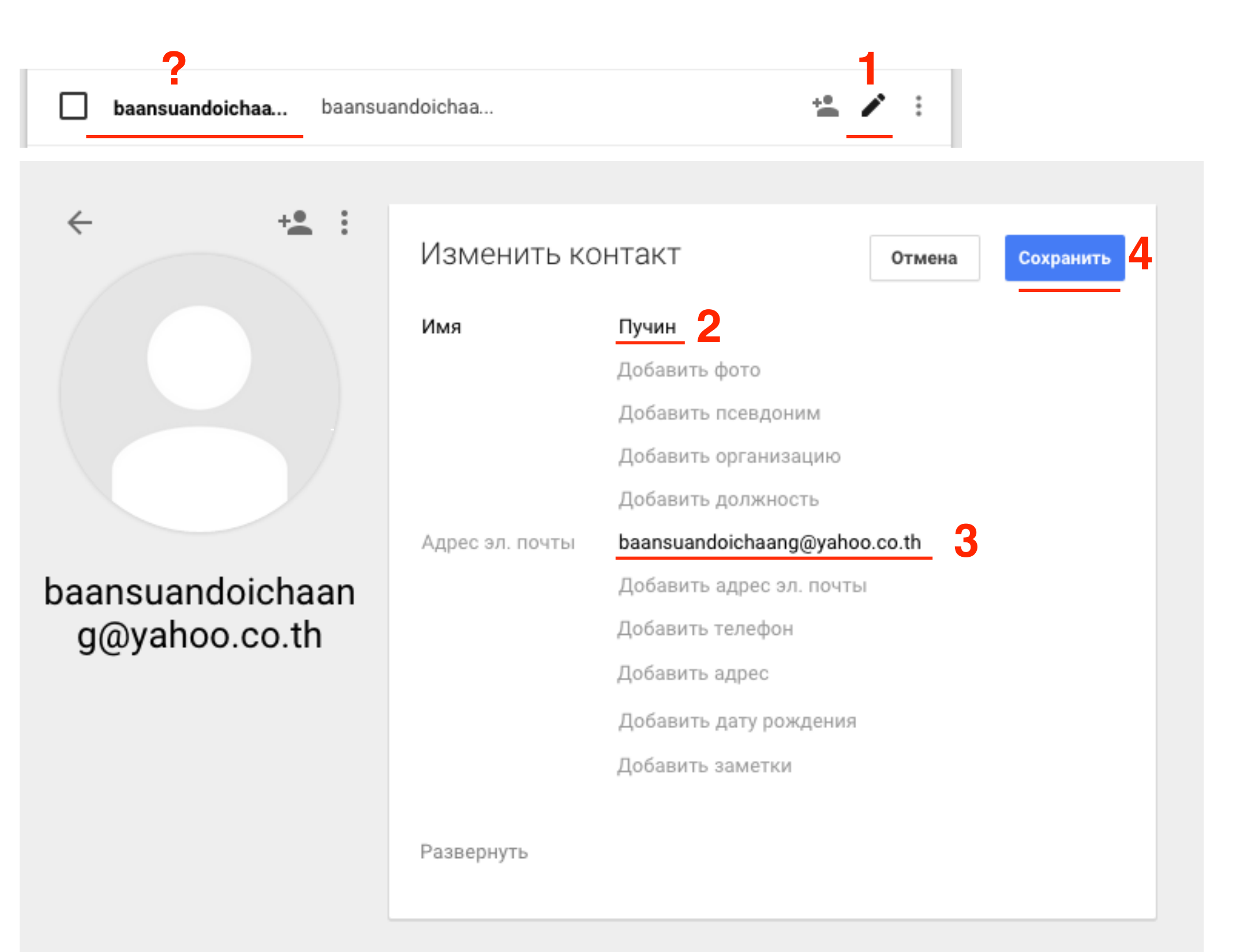

#### Импорт контактов в Таблицу

- 1. Создать новую таблицу, выбрать в меню «Дополнения»
- 2. Yet Another Mail Merge
- 3. Импортировать контакты из группы

| ⊞  | <b>Таблица к</b><br>Файл Правк | ОНТАКТЫ 🖄<br>а Вид Встави | ка Формат Дан           | ные Инструме | нты | Дополнения Сп    | равка Все из  | менения  | Комментарии       | anfisabreus@gmail.com | n 👻 |
|----|--------------------------------|---------------------------|-------------------------|--------------|-----|------------------|---------------|----------|-------------------|-----------------------|-----|
|    | ēra'                           | p. % .0                   | .0 <u>0</u> 123 - Arial | - 10         | -   | 2 Yet Another Ma | ail Merge 🕨 🕨 | Запуст   | ить Mail Merge    |                       |     |
| fx |                                |                           |                         |              |     | Установить до    | ополнения     | 3 Импорт | гировать контакты | из группы             |     |
|    | A                              | в                         | с                       | D            |     | Настроить пог    |               | Провер   | ить остаток квоты | 1                     |     |
| 1  |                                |                           |                         |              |     | пастроить до     | юления        |          |                   |                       |     |
| 2  |                                |                           |                         |              |     |                  |               | Настро   | йка уведомлений   |                       |     |
| 3  |                                |                           |                         |              |     |                  |               |          |                   |                       |     |
| 4  |                                |                           |                         |              |     |                  |               | Справк   | a                 |                       |     |
| 5  |                                |                           |                         |              |     |                  |               |          |                   |                       | _   |
| 6  |                                |                           |                         |              |     |                  |               |          |                   |                       |     |
| 7  |                                |                           |                         |              |     |                  |               |          |                   |                       |     |
|    |                                |                           |                         |              |     |                  |               |          |                   |                       |     |

- 1. Выбрать группу из списка
- 2. Нажать на «Импорт контактов»

| Группы:                          | рассылка                                                                | \$                          |
|----------------------------------|-------------------------------------------------------------------------|-----------------------------|
|                                  |                                                                         |                             |
| Вся контактная<br>email). Необхо | информация будет импортирована (и<br>димо очистить список перед запуско | имя, адрес<br>эм программы. |
| Вся контактная<br>email). Необхо | информация будет импортирована (и<br>димо очистить список перед запуско | имя, адрес<br>эм программы. |

| ▦  | Таблица контакты ☆ 🖿<br>Файл Правка Вид Вставка Формат Данные Инструменты Дополнения Справ |             |                                     |            |           | Справка      |                       |
|----|--------------------------------------------------------------------------------------------|-------------|-------------------------------------|------------|-----------|--------------|-----------------------|
|    | ē n a                                                                                      | <b>p.</b> % | .0 <sub>↓</sub> .0 <u>0</u> 123 - A | Arial -    | 10 -      | B <i>I</i> ÷ | <u>A</u> - 🍇 -        |
| fx |                                                                                            |             |                                     |            |           |              |                       |
|    | А                                                                                          | В           | С                                   | D          |           | E            |                       |
| 1  | Full Name                                                                                  | Prefix      | First Name                          | Last Name  | Email     | Address      |                       |
| 2  |                                                                                            |             | Татьяна                             |            | 1amilie   |              |                       |
| 3  |                                                                                            |             | Алан                                |            | -         |              | -                     |
| 4  |                                                                                            |             | Анжелика                            |            | -         |              |                       |
| 5  |                                                                                            |             | Игорь                               |            | ipolite   |              |                       |
| 6  | Anfisa Breus                                                                               |             | Anfisa                              | Breus      | enteringe |              | 6.000                 |
| 7  | Poonpimon Ro                                                                               | dsuntorn    | Poonpimon                           | Rodsuntorn | -         |              | al com                |
| 8  | John Spies                                                                                 |             | John                                | Spies      | jelo d    |              |                       |
| 9  | Татьяна Прозорова                                                                          |             | Татьяна                             | Прозорова  | 10013-001 |              | ligenaal coom         |
| 10 |                                                                                            |             |                                     |            | 101000100 |              | 27-10.1410.1410.1410. |

Урок №40

Тема: Как создать календарь событий/ мероприятий в Гугл и установить его на блоге

#### Вопросы

- Создание календаря
- Мероприятия
- Размещение календаря на блоге на страницу/виджете
- Викторина

#### Понедельник, 5 октября, в 13.00

#### http://wpwebinar.ru

#### С 13.00 до 15.00 (по Москве)

#### ВНИМАНИЕ! Для Участников Вебинара Комплект "МЛМ Блог За 1 Час" 8999-руб. 4499 РУБ.

#### СОСТАВ КОМПЛЕКТА "МЛМ БЛОГ ЗА 1 ЧАС" С БОНУСАМИ:

#### КОМПЛЕКТ (8999 руб.) 4499 руб.

- Универсальный шаблон "AB-Inspiration"
- Комплект из 9-ти плагинов для блога
- Рабочие файлы для настройки блога
- Клубная карта-доступ к учебному центру
- Пошаговая видео инструкция по настройке
- Мастер-класс по дизайну блога
- Обновления кода шаблона бесплатно!
- Техлоддержка по емаил и скайпу бесплатно!

- БОНУСЫ (на сумму 11000 рублей)
- Ключ автообновления шаблона (1690-рублей)
- Курс по подготовке данных для настройки блога (3000-рублей)
- Начальное руководство по управлению блогом (910 рублей)
- Спец. Плагин "Кнопка Вверх" (430рублей)
- Спец. Плагин "Удаление Даты Записи"(900-рублей)
- Спец. Плагин "Твиттер Цитаты" (600-рублей)
- Спец. Плагин "Живая Форма"+Слайдер" (3470 рублей)
- Двухуровневая партнерская программа (для покупателей комплекта)

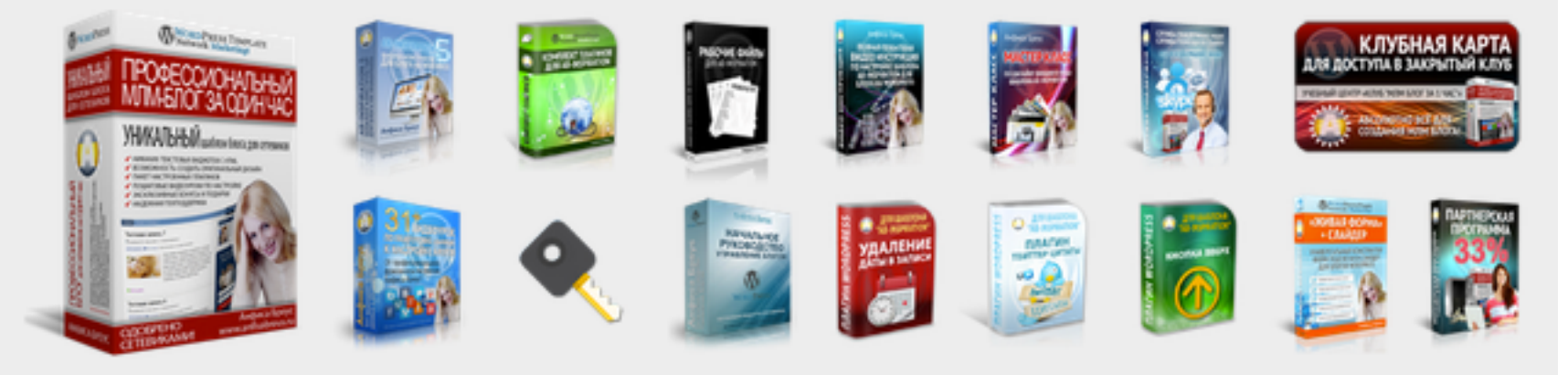

Оформить Заказ!

VISA

# Ресурсы

#### http://wptraining.ru

записи вебинаров, план и расписание занятий

#### http://wpwebinar.ru

вход на вебинары, скидка для участников

#### http://anfisabreus.ru/blog

записи вебинаров, обсуждение, вопросы, предложения

#### http://vk.com/wpblog.club

группа в контакте, обсуждение, вопросы, предложения